# 3. 入札以降(技術資料等·入札書)

## 3.1. 技術資料等を提出するには

| ④ 国土交通省                                        | 2017年12月06日 14時46分                                               | CALS/EC 電子入札シス                                              | 74.                        | 調達案件の選択                                            |
|------------------------------------------------|------------------------------------------------------------------|-------------------------------------------------------------|----------------------------|----------------------------------------------------|
| Many of Losi Information of Toport<br>入札情報サービス | 電子入札システム 検証機能 説明要求                                               |                                                             | NK7                        |                                                    |
| ◇ 調達案件検索<br>◇ 調達案件検索                           | CALS/EC 公主<br>※ICカードの企業情報をご確認ください。                               | <b>も調達共通基盤システム</b>                                          |                            | 参加する入札案件の条件を入力し、入札状況                               |
| <ul> <li>◇ 入札状況一覧</li> <li>①</li> </ul>        | 企業情報の内容が変更しているにも関わらず、変更<br>或いは入礼無効の扱いとなります。                      | 更前の企業情報のカードを使用した場合は、参加資格の取消し                                |                            | ( 一覧ボタン(1)を押下します。                                  |
|                                                | 近東名林: 0000(会社<br>企業D: 9876543210987/<br>企業住所: 00県 00市1-          | 001 企業郵便番号: 123-4567<br>-1-1                                |                            |                                                    |
|                                                | 代表電話番号: 03-0000-0000<br>役職:                                      | 代表FAX番号: 03-0000-0000                                       |                            |                                                    |
|                                                | 10カード取得着技名・電人本は<br>10カード取得者住所: 〇〇県 〇〇市2-<br>有効期限: 2013/04/01 09: | -2-2<br>00:00 ~ 2033/04/01 09:00:00                         |                            |                                                    |
|                                                | 地方整備局 近畿地方整備局                                                    | ▶                                                           |                            |                                                    |
|                                                | ●全て           総務部契約課           総務部契約課           総務部経理調達課(港湾空     | 2 浄脂(単)                                                     |                            |                                                    |
|                                                | 企画部<br>建政部<br>工事                                                 |                                                             |                            |                                                    |
|                                                |                                                                  |                                                             |                            |                                                    |
|                                                | □ 一般競争入北(標準型)<br>□ 一般競争入札(施工計画編<br>□ 一般競争入札(施工計画編                |                                                             |                            |                                                    |
|                                                | □ 一般競争入礼(段階選抜型<br>入札方式 □ 一般競争入礼(簡易確認型                            | 2) □ 簡易公募型競争入札方式<br>2) □ 25 □ 25 □ 25 □ 25 □ 25 □ 25 □ 25 □ |                            |                                                    |
|                                                | □公募型指名競争入札(標準<br>□公募型指名競争入札(施工                                   | 単型) □ 簡易公募型プロボーザル方式 □ 標準プロボーザル方式                            |                            |                                                    |
|                                                | <ul> <li>□通常型指名競争入札方式</li> <li>□工事希望型競争入札</li> </ul>             | : □随意契約                                                     |                            |                                                    |
|                                                | □ 随意契約<br>(▼全て)                                                  | <br>۲۹۲۲                                                    |                            |                                                    |
|                                                | 工事種別/コンサル種別<br>アスファルト舗装工事<br>鋼橋上部工事                              | ▲ 測量<br>建築コンサルタント業務<br>本コンサル業務<br>本式のサル業務                   |                            |                                                    |
|                                                | 2個上⇒<br>全て ∨<br>一般競争入札(簡易確認型)]                                   |                                                             |                            |                                                    |
|                                                | 柴日4八巻<br>競争参加資格確認資料申請可<br>「入札書提出済」を選択してくた                        | 7能、提出済の案件を検索する場合は、<br>されい。                                  |                            |                                                    |
|                                                | 検索日付                                                             | <b>1</b> <i>b</i> v5                                        |                            |                                                    |
|                                                | 案件番号 □ 案件                                                        | ■】まで<br>                                                    |                            |                                                    |
|                                                | 案件名称                                                             |                                                             |                            |                                                    |
|                                                | 表示件数 10 ♥ 件<br>案件表示顺序 案件番号                                       | ♥ ◎昇順                                                       |                            |                                                    |
|                                                |                                                                  |                                                             |                            |                                                    |
|                                                |                                                                  |                                                             | ~                          |                                                    |
|                                                |                                                                  |                                                             |                            |                                                    |
| CALS/FC - Windows Internet Explorer            |                                                                  |                                                             |                            |                                                    |
|                                                | 2013年07月01日 14時00分                                               | CALS/EC 電子入札システ/                                            | وم ا                       | 技術資料等提出画面の表示                                       |
| SIL CALL Brook Proof                           | 電子入机システム 橡紙機能 說明要求                                               |                                                             | A1472                      |                                                    |
| <ul> <li>●調速案件検索</li> <li>●調速案件一覧</li> </ul>   |                                                                  | 入札状況一覧                                                      | <b>*</b> - <b>*</b> /4 1_1 | <b>書根出ボタンの</b> を押下します                              |
|                                                | 900000000000575<br>〇〇建設<br>△△ 太郎                                 |                                                             | 金元集件 1<br>全案件数 1           | ■ 2011 7 2 2 2 1 1 2 2 7 3<br>入札では 技術資料等の提出の後 続けて入 |
|                                                |                                                                  |                                                             | 最新表示                       | 札書の提出を行います.                                        |
| ≫tT\$€///₩8/7 <u>≫t</u> TTB                    | ○降順                                                              |                                                             | 最新更新日時 2013.07.01 14:00    |                                                    |
|                                                | 调速发件名称                                                           | 入札/                                                         | 受付票/通知書 企業<br>一覧 ディ 捕薬 状況  |                                                    |
| 1 <u>A地区 共同溝工</u>                              | <u>æ</u>                                                         | 一般競争<br>(同時提出型,入札書提出)提出                                     | 変更表示                       |                                                    |
|                                                |                                                                  | (2)                                                         | 表示案件 1-1<br>全案件数  1        |                                                    |
|                                                |                                                                  |                                                             | <b>3</b> 1 🕑               |                                                    |
|                                                |                                                                  |                                                             |                            |                                                    |
|                                                |                                                                  |                                                             |                            |                                                    |
|                                                |                                                                  |                                                             |                            |                                                    |

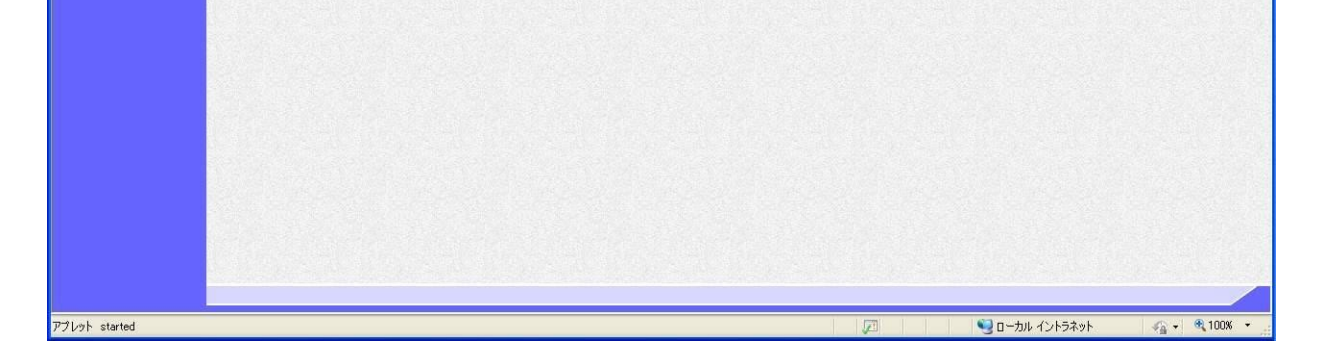

|           |                                                                                                    | 2021年11月22日                                                                                                    | 13時28分                                                                                                    | CALS/ EC 電子入机                                                                                          | 2774           |  |
|-----------|----------------------------------------------------------------------------------------------------|----------------------------------------------------------------------------------------------------|----------------------------------------------------------------------------------------------------|----------------------------------------------------------------------------------------------------|----------------|--|
| 入札情報サービス  | 3 電子入札システム                                                                                                    | 模証機能                                                                                                    | 說明要求                                                                                                    |                                                                                                    | 21/27          |  |
|           |                                                                                                    |                                                                                                    |                                                                                                    | 20214                                                                                                  | ≢11月22日        |  |
|           |                                                                                                    |                                                                                                    | 技術資料等                                                                                                    |                                                                                                    |                |  |
|           | 支出負担行為担当官                                                                                                    |                                                                                                    |                                                                                                    |                                                                                                    |                |  |
|           |                                                                                                    |                                                                                                    |                                                                                                    |                                                                                                    |                |  |
|           | 電入花子 殿                                                                                                    |                                                                                                    |                                                                                                    |                                                                                                    |                |  |
|           |                                                                                                    |                                                                                                    | 技術資料等を提出します。                                                                                                    |                                                                                                    |                |  |
|           |                                                                                                    |                                                                                                    | 51                                                                                                    |                                                                                                    |                |  |
|           | 1. 調達案件番号                                                                                                    | 2102020003020210                                                                                                    | 0299                                                                                                    |                                                                                                    |                |  |
|           | <ol> <li>2.調達案件名称</li> <li>3. 履行期限</li> </ol>                                                                                      | A地区共同上争                                                                                                    |                                                                                                    |                                                                                                    |                |  |
|           |                                                                                                    |                                                                                                    |                                                                                                    |                                                                                                    |                |  |
|           | (提出者)                                                                                                    |                                                                                                    |                                                                                                    |                                                                                                    |                |  |
|           |                                                                                                    | 企業D                                                                                                    | 90000000000000000                                                                                                    |                                                                                                    |                |  |
|           |                                                                                                    | 正果石朴                                                                                                    | J正集                                                                                                    |                                                                                                    |                |  |
|           | 技術資料                                                                                                    | ※ 添付ファイ                                                                                                    | イルは、ウィルスチェックを最新版のチ                                                                                                    | ェックデータで行って下さい。                                                                                         |                |  |
|           | (3) 添付资料追加                                                                                                    | <sup>登録</sup> → 術資料等ア                                                                                                    | ップロードシステムを開きます。                                                                                                    |                                                                                                    |                |  |
|           |                                                                                                    |                                                                                                    |                                                                                                    |                                                                                                    |                |  |
|           |                                                                                                    |                                                                                                    |                                                                                                    |                                                                                                    | (4)            |  |
|           | 技術提案書                                                                                                    | ※ 添付ファイ                                                                                                    | イルは、ウィルスチェックを最新版のう                                                                                                    | エックデータで行って下さい。                                                                                         | 4              |  |
| (         | 技術提案書                                                                                                    | ※ 添付ファィ<br>※ 添付ファィ                                                                                                    | イルは、ウィルスチェックを最新版のヨ<br>ップロードシステムを閉ぎます。                                                                                                    | ェックデータで行って下さい。                                                                                         |                |  |
| $\langle$ | 技術提案書                                                                                                    | ※ 添付ファィ<br>※録 ←技術資料等ア・                                                                                                    | イルは、ウィルスチェックを最新版のヨ<br>ップロードシステムを開きます。                                                                                                    | ェックデータで行って下さい。                                                                                         |                |  |
| <         | 技術提案書<br>添付資料違加!<br>登録結果データ                                                                                                    | ※ 添村ファィ<br>233 ←技術資料等ア・                                                                                                    | イルは、ウィルスチェックを最新版のヨ<br>ップロードシステムを開きます。                                                                                                    | テェックデータで行って 下さい。                                                                                       |                |  |
| <         | 技術提案書<br>途付変料違加:<br>登録結果データ<br>※ 技術資料や技術                                                                                           | ※ 添付ファイ<br>233 ←技術資料等ア・<br>57提案書を「添付資料は<br>合は、その画面から「3                                                                                                    | イルは、ウィルスチェックを最新版のう<br>ップロードシステムを開きます。<br>自加登録」ボタンで表示される「技術引<br>登録は果データ」なダウンロード、74                                                                                                    | ・<br>ェックデータで行って下さい。<br>料等アップロードシステム」<br>2011(たえい、                                                      |                |  |
| <         | 技術提案書<br>途付変料違加<br>登録結果データ<br>※ 技術資料や技術<br>にで登録した選<br>技術資料や技術                                                                      | ※ 茶付ファイ<br>233 ←技術資料等ア・<br>うけまでの一般では、<br>178% 書を「茶付資料制<br>合は、その画面から「<br>78% 書をどちらも「茶<br>りいましての多した。マ                                                                                                    | イルは、ウィルスチェックを最新版の子<br>ップロードシステムを開きます。<br>追加登録」ボタンで表示される「技術」<br>登録結果データ」をダウンロードして<br>付資料追加登録」ボタンで登録したせ<br>1 にすれの、ジェント                                                                  | ・<br>エックデータで行って下さい。<br>料等アップロードシステム」<br>出してください。<br>合は、ダウンロードされる<br>調二、から相叫なマイクリ、                      |                |  |
| <         | 技術提案書<br>途付変料違加<br>登録結果データ<br>※ 技術資料や技術<br>「登録結果デー                                                                                 | ※ 茶村ファィ<br>※ 茶村ファィ<br>※ 茶村ファィ<br>※ 茶村ファィ<br>の<br>「提案書を「茶村査料誌<br>合は、その画面から「『<br>提案書をどちらも「茶付<br>2011年に内容となって                                                                                                    | イルは、ウィルスチェックを最新版の子<br>ップロードシステムを開きます。<br>追加登録」ボタンで表示される「技術」<br>登録結果データ」をダウンロードして<br>付資料追加登録」ボタンで登録した場<br>いますので、どちらか一方の「登録制                                                            | テェックデータで行って下さい。<br>まメウデータで行って下さい。<br>料等アップロードシステム」<br>融むてください。<br>合は、ダウンロードされる<br>果データリを提出してください。      |                |  |
| <         | <ul> <li>技術提案書</li></ul>                                                                                                    | ※ 茶村ファィ<br>※ 茶村ファィ<br>※ 茶村ファィ<br>※ 本村ファィ<br>※ 本村ファィ<br>※ 本村ファィ<br>※<br>本社新資料等ア・<br>*<br>*<br>*<br>*<br>*<br>*<br>*<br>*<br>*<br>*<br>*<br>*<br>*                                                                                             | イルは、ウィルスチェックを最新版の子<br>ップロードシステムを開きます。<br>追加登録」ボタンで表示される「技術賞<br>登録結果データ」をダウンロードしてす<br>付資料追加登録」ボタンで登録したす<br>いますので、どちろか一方の「登録論<br>登録県データ<br>損出                                           | キェックデータで行って下さい。<br>料等アップロードシステム」<br>出してください。<br>合は、ダウンロードされる<br>课データ」を提出してください。<br>Vtouroku dat        | 4<br>5<br>参照   |  |
| <         | 技術提案書 ※付案料違加<br>登録結果データ ※ 技術資料や技術<br>にて登録した場<br>技術資料と技術<br>「登録結果データ<br>登録結果データ                                                     | ※ 茶村ファィ<br>※ 茶村ファィ<br>※ 茶村ファィ<br>※ 茶村ファィ<br>※ 茶村ファィ<br>※<br>※<br>※<br>※<br>※<br>※<br>※<br>※<br>※<br>※<br>※<br>が<br>※<br>※<br>が<br>※<br>※<br>が<br>※<br>※<br>が<br>※<br>※<br>が<br>※<br>※<br>※<br>※<br>※<br>※<br>※<br>※<br>※<br>※<br>※<br>※<br>※ | イルは、ウィルスチェックを最新版の子<br>ップロードシステムを開きます。<br>自加登録」ボタンで表示される「技術賞<br>登録結果データ」をダウンロードして<br>付資料追加登録」ボタンで登録した場<br>いますので、どちろか一方の「登録編<br>登録時県テータ<br>展出<br>用版                                     | キェックデータで行って下さい。                                                                                        | 4)<br>5<br>*** |  |
| <         | 技術提案書<br>塗付変料違加<br>登録結果データ<br>※ 技術資料や技術<br>にで登録した場<br>技術資料と技称<br>「登録結果データ<br>登録結果データ<br>登録結果データ                                    | ※ 茶村ファィ<br>※ 茶村ファィ<br>※ 茶村ファィ<br>※ 茶村ファィ<br>※ 茶村ファィ<br>※<br>※<br>※<br>※<br>※<br>※<br>※<br>※<br>※<br>※<br>※<br>※<br>※                                                                                                    | イルは、ウィルスチェックを最新版の子<br>ップロードシステムを開きます。<br>値加登録」ボタンで表示される「技術賞<br>登録結果データ」をダウンロードして<br>付資料追加登録」ボタンで登録した場<br>いますので、どちろか一方の「登録編<br>登録時県テータ<br>度出<br>用版                                     | キェックデータで行って下さい。                                                                                        | 4)<br>(金照)     |  |
| <         | 技術提案書<br>塗付変料違加<br>登録結果データ<br>※ 技術資料や技術<br>「登録結果デー<br>登録結果デー<br>登録結果デー                                                             | ※ 茶村ファィ<br>※ 茶村ファィ<br>※ 茶村ファィ<br>※ 茶村ファィ<br>※ 茶村ファィ<br>※<br>※<br>※<br>※<br>※<br>※<br>※<br>※<br>※<br>※<br>※<br>※<br>※                                                                                                    | イルは、ウィルスチェックを最新版の子<br>ップロードシステムを開きます。<br>自加登録」ボタンで表示される「技術賞<br>登録結果データ」をダウンロードしてす<br>付資料追加登録」ボタンで登録した場<br>いますので、どちろか一方の「登録編<br>登録集データ<br>提出<br>前隊                                     | キェックデータで行って下さい。                                                                                        | 4)<br>5)       |  |
|           | <ul> <li>技術提案書<br/>※付发料違加:</li> <li>登録結果データ</li> <li>※技術資料や技術<br/>にて登録した場<br/>技術資料と技術</li> <li>登録結果データ</li> <li>登録結果データ</li> </ul> | ※ 茶村ファィ<br>※ 茶村ファィ<br>※ 茶村ファィ<br>※ 茶村ファィ<br>※ 茶村ファィ<br>※<br>※<br>※<br>※<br>※<br>※<br>※<br>※<br>※<br>※<br>※<br>※<br>※                                                                                                    | イルは、ウィルスチェックを最新版の<br>ップロードシステムを開きます。<br>値加登録」ボタンで表示される「技術賞<br>登録結果データ」をダウンロードしてす<br>付資料追加登録」ボタンで登録した場<br>いますので、どちらか一方の「登録編<br>登録<br>度出<br>ので、どちらか一方の「登録編<br>で<br>度出<br>用版<br>()<br>() | キェックデータで行って下さい。 お料等アップロードシステム」<br>設計してください。<br>合は、ダウンロードされる<br>果テータ」を提出してください。 Vtouroku.dat <b>K</b> 5 | 4)<br>5)       |  |

| 🔮 国土交通省                                        |       |      |                                 |          | 12日 11時27分                   |                                           | CALS/EC 電子入槽 | 2754        | Ø                            |
|------------------------------------------------|-------|------|---------------------------------|----------|------------------------------|-------------------------------------------|--------------|-------------|------------------------------|
| Ministry of Land, Infrastructure and Transport | 入札情報+ | ナービス | 電子入札システム                        | 模証機能     | 説明要求                         |                                           |              | NH7         | CANNEL CHARGE CONTRACTOR AND |
| <ul> <li>○調達案件検索</li> <li>○調達案件一覧</li> </ul>   |       |      |                                 |          |                              | 技術資料等                                     |              | 2020年08月12日 |                              |
| ◇入札状況一覧                                        |       |      | 支出負担行為:                         | 担当官      |                              |                                           |              |             |                              |
|                                                |       |      | 東北地方整備。<br>電入 花子 殿              | 局長       |                              |                                           |              |             |                              |
|                                                |       |      |                                 |          |                              | 技術資料等を提出します。                              |              |             |                              |
|                                                |       |      |                                 |          |                              | 51                                        |              |             |                              |
|                                                |       |      | 1. 調達案件番<br>2. 調達案件名<br>3. 履行期限 | :号<br> 称 | 21020200101202000<br>A地区共同工事 | 92                                        |              |             |                              |
|                                                |       |      | (提出者)                           |          |                              |                                           |              |             |                              |
|                                                |       |      |                                 |          | 企業₪<br>企業名称                  | 90000000000000121<br>株式会社口口               |              |             |                              |
|                                                |       |      |                                 |          | 技術資料                         | L. C. C. C. C. C. C. C. C. C. C. C. C. C. |              |             |                              |
|                                                |       |      |                                 |          | 添付董                          | [料 <b>一覧</b> ]                            |              |             |                              |
|                                                |       |      |                                 |          | 技術提案                         | *                                         |              |             |                              |
|                                                |       |      |                                 |          | 添付着                          | 1 <b>H-R</b>                              |              |             |                              |
|                                                |       |      | 登録結果データ                         | 1        |                              |                                           |              |             |                              |
|                                                |       |      | 登録結果デー                          | -9       |                              | ¥touroku.dat 🔺                            | 表示           |             |                              |
|                                                |       |      | ļi                              |          | 8                            |                                           |              |             |                              |
|                                                |       |      |                                 |          | 印刷                           | 提出                                        | 戻る           |             |                              |
|                                                |       |      |                                 |          |                              |                                           |              |             |                              |
|                                                |       |      |                                 |          |                              |                                           |              |             |                              |
|                                                |       |      |                                 |          |                              |                                           |              |             |                              |
|                                                |       |      |                                 |          |                              |                                           |              |             |                              |
|                                                |       |      |                                 |          |                              |                                           |              |             |                              |

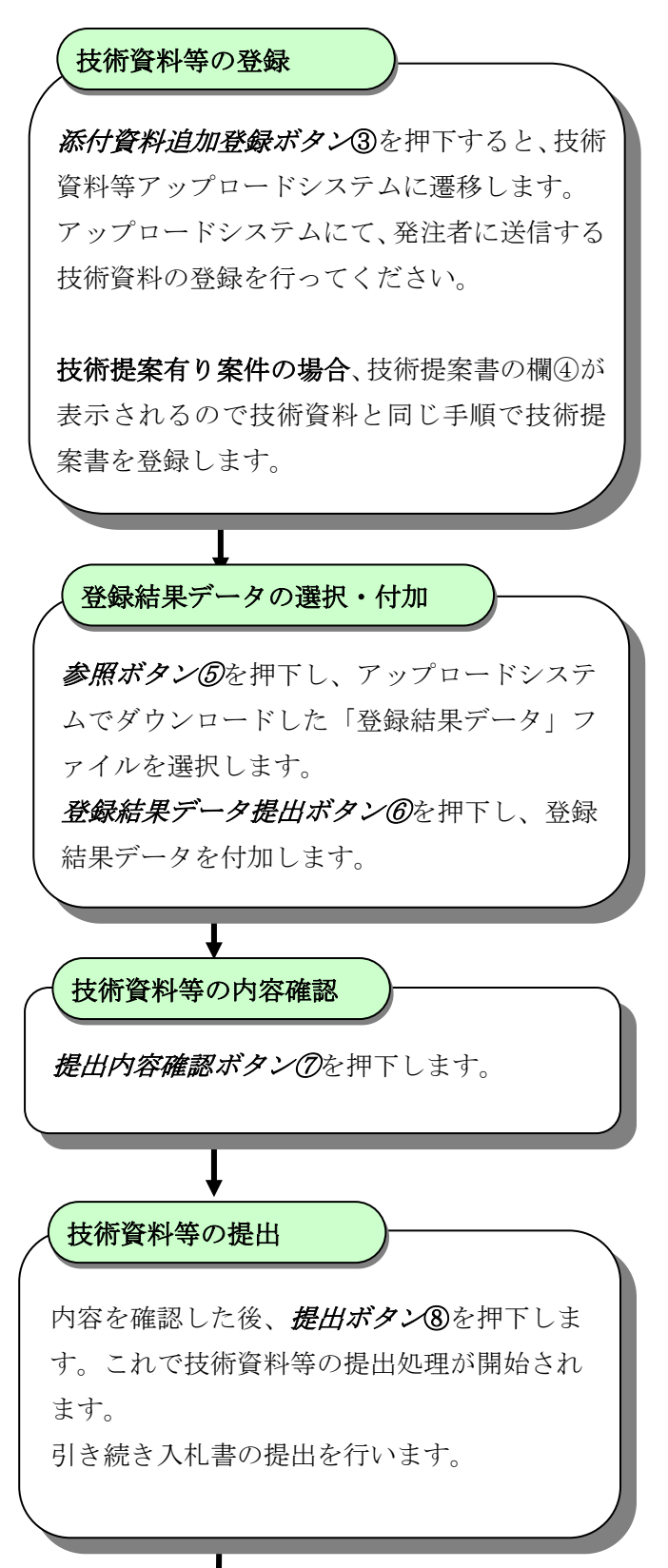

## 3.2.入札書を提出するには

| 高少         |                                    | 9年12月19日 14時46分                                                                                          | CALS/EC 電子入札システム                                                                     | Ø |
|------------|------------------------------------|----------------------------------------------------------------------------------------------------|--------------------------------------------------------------------------------------|---|
| 入北情報サービス   | 電子入礼システム 1                         | 象証機能 說明要求                                                                                                | NK7:                                                                                 |   |
|            |                                    | 入村                                                                                                    | *                                                                                    | ^ |
|            | 祭注書之社                              | 東北地方館備局                                                                                                  |                                                                                      |   |
|            | 調達案件番号                             | 2102020010120190313                                                                                      |                                                                                      |   |
|            | 調達案件名称                             |                                                                                                    |                                                                                      |   |
|            | 執行回数                               |                                                                                                    |                                                                                      |   |
|            | 締切日時<br>111 全額半角で1 カレブ/            | 〒和元年12月11日 12時00万                                                                                        |                                                                                      |   |
|            | (1 +期)                             | (本一期)                                                                                                    |                                                                                      |   |
| $\bigcirc$ | 1000000                            | (設して) 円(設抜売)                                                                                             | 1.000.000 円(粉抜肉)                                                                     |   |
| Ū          |                                    |                                                                                                    | 100万田(粉坊金)                                                                           |   |
|            |                                    | Selfer Manager and                                                                                       |                                                                                      |   |
|            | 電子くじ番号                             | 123                                                                                                    |                                                                                      |   |
|            |                                    | ※仕息の3桁の数子(000~999)を                                                                                      | しカレてください。 (3)                                                                        |   |
|            |                                    |                                                                                                    | 添付資料追加                                                                               |   |
|            | 提家内空                               | C:#ProgramData¥対象ファイル抽出                                                                                  | W添付1.bat 表示 CXProgramDataWd1 未服 ①                                                    |   |
|            | nexel t.c.                         |                                                                                                    |                                                                                      |   |
|            |                                    | (5)                                                                                                    | HIR                                                                                  |   |
|            | 工事費内訳書                             | C.#ProgramData¥対象ファール                                                                                    | 内訳書追加 C¥yrogramData¥刘1 参照 4                                                          |   |
|            | ※ 提奨<br>※ 添作<br>※ ファ<br>提奨<br>※ 添作 | 約一容が添付されていなかった場合には<br>が必要か否かは、入札説明書等で確認<br>イルサイズは工事費内訳書と提案内容況<br>約一容のアイルの参照、追加は、1ファ<br>イルは、ウィルスチェックを最新版の | 、入札書が無効となる場合があります。<br>犯て下さい。<br>を付資料の合計で9MB以内とします。<br>(ん毎に行って下さい。<br>チェックデータで行って下さい。 |   |
|            | 企業ID                               | 900000000000763                                                                                          |                                                                                      |   |
|            | 企業名称                               | 奈良建設                                                                                                    |                                                                                      |   |
|            | 氏名<br><連絡先>                        | 奈艮太郎                                                                                                    |                                                                                      |   |
|            | 商号(連絡先名称)                          | 00                                                                                                    |                                                                                      |   |
|            | £Я.                                | ΔΔ                                                                                                    |                                                                                      |   |
|            | (176                               | 会会                                                                                                    |                                                                                      |   |
|            | 11/71<br>#NIC 0                    | 03-000-0000                                                                                              |                                                                                      |   |
|            | 电話番号                               |                                                                                                    |                                                                                      |   |
|            | E-Mail                             | 0000000200.000.00.000.00                                                                                 | ···                                                                                  |   |
|            | iCカードが <b>ਯ</b>                    | ICカードの有効期限切れ」<br>割礼前に有効期限切れになりますと、入<br>提出内1                                                              | こご注意下さい。<br>11.(見積)書が無効となる場合があります。<br>6<br>音構整                                       |   |

| ビー・ベンダ     Number - ビス     モストリーク     Number - ビス     Number - ビス     Number - ビス     Number - ビス            はままできた<br>はたまできた<br>はたまできた<br>はたまできた<br>はたまできた<br>はたまできた<br>いのののの<br>日日<br>#*****************************                                                                                                    | 国土交通省                                                     | <u>2019年1</u>                                                                                                    | 2月19日 15時44分                          | CALS/EC 電子入札システム                          | ۵   |
|----------------------------------------------------------------------------------------------------|-----------------------------------------------------------|----------------------------------------------------------------------------------------------------|---------------------------------------|-------------------------------------------|-----|
| Briteman       Briteman       Likeman       Likeman       Briteman       Likeman       Briteman       Briteman                                                                                                    | 山上久垣目<br>anity of Lank bitrations and Transport<br>入礼情報サー | ビス 電子入札システム 検証機                                                                                                    | 能 說明要求                                |                                           | NKZ |
| Partial Fragment       Late         Reference       Reference         Reference       Late         Reference       Late         Reference       Reference         Reference       Reference         Reference       Reference         Reference       Reference         Reference       Reference         Reference       Reference         Reference       Reference         Reference       Reference         Reference       Reference         Reference       Reference         Reference       Reference         Reference       Reference         Reference       Reference         Reference                                                                                                    | 杂性橡胶                                                      |                                                                                                    |                                       |                                           |     |
| A taskRise taskRise taskRise task $\Delta \Delta \Delta T \mathbf{e}$ Rise task $\Delta \Delta \Delta T \mathbf{e}$ Rinds $\Delta \Delta \Delta T \mathbf{e}$ Rinds $\Delta \Delta T \mathbf{e}$ Rinds $\Delta B \mathbf{e}$ Rinds $\mathbf{e} \mathbf{c} \mathbf{e} \mathbf{r} \mathbf{e} \mathbf{r} \mathbf{e} \mathbf{r} \mathbf{e} \mathbf{r} \mathbf{e} \mathbf{r} \mathbf{e} \mathbf{r} \mathbf{e} \mathbf{r} \mathbf{e} \mathbf{r} \mathbf{e} \mathbf{r} \mathbf{e} \mathbf{e} \mathbf{r} \mathbf{e} \mathbf{e} \mathbf{e} \mathbf{r} \mathbf{e} \mathbf{e} \mathbf{e} \mathbf{e} \mathbf{e} \mathbf{e} \mathbf{e} e$                                                                                                    |                                                           |                                                                                                    | · · · · · · · · · · · · · · · · · · · |                                           |     |
| ●         ●         ●         ●         ●         ●         ●         ●         ●         ●         ●         ●         ●         ●         ●         ●         ●         ●         ●         ●         ●         ●         ●         ●         ●         ●         ●         ●         ●         ●         ●         ●         ●         ●         ●         ●         ●         ●         ●         ●         ●         ●         ●         ●         ●         ●         ●         ●         ●         ●         ●         ●         ●         ●         ●         ●         ●         ●         ●         ●         ●         ●         ●         ●         ●         ●         ●         ●         ●         ●         ●         ●         ●         ●         ●         ●         ●         ●         ●         ●         ●         ●         ●         ●         ●         ●         ●         ●         ●         ●         ●         ●         ●         ●         ●         ●         ●         ●         ●         ●         ●         ●         ●         ●         ●         ●         ●                                                                                                            | -R                                                        |                                                                                                    | 人札書                                   |                                           |     |
|                                                                                                    |                                                           | 発注者名称                                                                                                    | 東北地方整備局                               |                                           |     |
| 「日本町一」」<br>「日日」<br>第470日時 12月11日 12時00分<br>入礼金額<br>小100000 円(税抜巻) 1,000,000 円(税抜巻)<br>1000万 円(税抜巻)<br>100万 円(税抜巻)<br>100万 円(税大巻)<br>100万 円(税太巻)<br>100万 円(税大巻)<br>100万 円(税大巻)<br>1000 円(税大巻)<br>1000 円(税大<br>)<br>1000 円(税大<br>)<br>1000 円(税大<br>)<br>1000 円(税大<br>) |                                                           | 調達案件番号                                                                                                    | 2102020010120190313<br>人人人工事          |                                           |     |
|                                                                                                    |                                                           | 朝福泉中石朴                                                                                                    |                                       |                                           |     |
| 入社会開<br>(人力相)       (表示相)         100000       円(税抜ぎ)         100000       円(税抜ぎ)         100000       日(税抜ぎ)         100000       ロの(税抜ぎ)         100000       ロの(税抜ぎ)         100000       ロの(税抜ぎ)         100000       ロの(税抜ぎ)         100000       ロの(税抜ぎ)         10000000000       ロの(税大等)         1000000000000000000000000000000000000                                                                                                    |                                                           | 締切日時                                                                                                    | 令和元年12月11日 12時00分                     |                                           |     |
| (人力閣)       (表示欄)         100000       円税抜ぎ)       100000 円(税抜ぎ)         100万万円(税抜ぎ)       100万万円(税抜ぎ)         電子(七番)       13         工事費内配者       CMProgramDats将食ファイル抽出球気付2.txt         企業なお       奈見建設         広客       奈見大部         ご確応去       奈見建設         広客       奈見大部         ご確応去       奈見建設         広客       奈見大部         ご確応去       公司         近日       〇〇         近日       〇〇         近日       〇〇         近日       〇〇         近日       〇〇         近日       〇〇         近日       〇〇         近日       〇〇         近日       〇〇         正       〇〇         正       〇〇         正       〇〇         正       〇〇         正       〇〇         正       〇〇         正       〇〇         正       〇〇         正       〇         正       〇         正       〇         正       〇         正       〇         正       〇                                                                                                    |                                                           | 入札金額                                                                                                    |                                       |                                           |     |
| 100000 円(税技参)     1,000,000 円(税技参)       100万 円(税技参)       電子(い番号     123       「工事費内飲存     0%ProgramData¥対象ファイル地出¥茶付2.txt       企業D     9000000000763       企業名称     第見建設       広名     奈良大都       べ福谷大>     一日時(福銘大名称)       日時     000000000000000000000000000000000000                                                                                                    |                                                           | (入力欄)                                                                                                    | (表示欄)                                 |                                           |     |
| 100万円(税扱き)       電子に毎号     13       工事費内訳書     C.¥Program/Data¥対象ファイル抽出¥添付2.txt       企業D     9000000000783       企業名称     奈良建設       近名本物     奈良建設       近名本為     奈良大郎       七曜紀>     一       一     一       日号価絶先名称     〇       た名     ム       住所     公司の000000000000000000000000000000000000                                                                                                    |                                                           | 10                                                                                                    | 000000 円(税抜き)                         | 1,000,000 円(税抜き)                          |     |
| 電子化毎号     123       工事費内訳書     C.¥Program/Data/対象ファイル抽出添付2.td.       企業D     900000000783       企業合称     奈良融資       ど名     奈した第       ご都未>     一       商行経絶大名称)     〇〇       た名     ムム       白所     公回000000000000000000000000000000000000                                                                                                    |                                                           |                                                                                                    |                                       | 100万円(税抜き)                                |     |
| 工事費内訳書     C3ProgramData/対象ファイル抽出が添付2.txt       企業D     900000000783       企業名称     奈良建設       氏名     奈良地説       近線た>     雨号(連絡た名称)       西号(連絡た名称)     〇〇       氏名     ムム       近都     〇〇       氏名     〇〇       氏名     〇〇       氏名     〇〇       氏名     〇〇       氏名     〇〇       氏名     〇〇       氏名     〇〇       氏名     〇〇       氏名     〇〇       氏名     〇〇       日期     〇〇       ①     〇〇       日期     〇〇       ①     〇〇       ○     ○       ○     ○       ○     ○       ○     ○       ○     ○       ○     ○       ○     ○       ○     ○       ○     ○       ○     ○       ○     ○       ○     ○       ○     ○       ○     ○       ○     ○       ○     ○       ○     ○       ○     ○       ○     ○       ○     ○       ○     ○                                                                                                    |                                                           | 電子くじ番号                                                                                                    | 123                                   |                                           |     |
| 企業D     900000000763       企業名称     奈見建設       氏名     奈見太郎       ○運絡大ろ     一       陽号(連絡た名称)     〇       氏名     ムム       佐所     広々       電話毎号     03-0000-0000       E-Mail     000000000000000000000000000000000000                                                                                                    |                                                           | 工事費内訳書                                                                                                    | C洋ProgramData¥対象                      | ファイル抽出¥添付2.txt                            |     |
| 企業名称 奈良建設<br>氏名 奈良太郎<br>本源称><br>商号(建絡先名称) ○○<br>氏名 △△<br>任所 ☆☆<br>電話番号 ○○-0000-0000<br>E+Mail ○○00000000000000000000000000000000000                                                                                                    |                                                           | 企業₪                                                                                                    | 9000000000000763                      |                                           |     |
| K名     奈良太郎       <3縮先>       商号連絡先名称)     〇〇       K名     △△       住所     ☆☆       電話番号     00000-0000       E-Mail     000000000000000000000000000000000000                                                                                                    |                                                           | 企業名称                                                                                                    | 奈良建設                                  |                                           |     |
| <ul> <li>へ進めたべ</li> <li>商号道総先名称)</li> <li>反名</li> <li>ムム</li> <li>住所</li> <li>☆☆</li> <li>電話番号</li> <li>coomconcector</li> <li>E-Mail</li> <li>coomconcector</li> <li>Con-Fの有効期限切れにご注意下さい。</li> <li>Con-Fが開札前に有効期限切れにご注意下さい。</li> <li>Con-Fが開札前に有効期限切れになりますと、人札(見積)書が無効となる場合があります。</li> <li>印刷</li> <li>(九書提出、厚る</li> </ul>                                                                                                    |                                                           | 氏名                                                                                                    | 奈良太郎                                  |                                           |     |
| ぼろ ムム         「好子 ムム         「好子 ムム         「好所 ☆☆         電話番号 03-0000-0000         E-Mail 000000000000000000000000000000000000                                                                                                    |                                                           | <ul> <li></li> <li></li> <li>&lt;</li></ul> | a) 00                                 |                                           |     |
| 住所 ☆☆<br>電話番号 03-0000-0000<br>E-Msil 000000000000000000000000000000000000                                                                                                    |                                                           | 氏名                                                                                                    | ΔΔ                                    |                                           |     |
| 電話番号 00-0000-0000<br>E→Mail 000000000000000000000000000000000000                                                                                                    |                                                           | 住所                                                                                                    | 合合                                    |                                           |     |
| E-Mail 000000000000000000000000000000000000                                                                                                    | S and the second                                          | 電話番号                                                                                                    | 03-0000-0000                          |                                           |     |
| ロカードの有効期限切れにご注意下さい。<br>アロカードが開札前に有効期限切れになりますと、入札(見積)書が無効となる場合があります。<br>印刷を行ってから、入札書提出ボタンを押下してください<br>印刷 人札書提出 反る                                                                                                    |                                                           | E-Mail                                                                                                    | 0000000@00.000.00.0                   | 00.000                                    |     |
| 10.カードが開札前に有効期度切れにとうたきでもい。<br>10.カードが開札前に有効期度切れになりますと、入札(見積)書が無効となる場合があります。<br>印刷を行ってから、入札書提出ボタンを押下してください<br>印刷 7 入札書提出 反る                                                                                                    |                                                           |                                                                                                    | でも、この生効期限却ない                          |                                           |     |
| 印刷を行ってから、入札書提出ボタンを押下してください           印刷         入札書提出         戻る                                                                                                    |                                                           | ICカードが                                                                                                    | 開札前に有効期限切れになりますと、入す                   | ユニーマン・・・・・・・・・・・・・・・・・・・・・・・・・・・・・・・・・・・・ |     |
|                                                                                                    |                                                           |                                                                                                    | の別さた てんご しせみせいそ                       | 「わ、水油下」 マノポキ」、                            |     |
|                                                                                                    |                                                           |                                                                                                    | 中間を目っしかり、八札書提出ホ                       | SP/EHT I U UVERN                          |     |
|                                                                                                    |                                                           |                                                                                                    |                                       | 入札書提出 戻る                                  |     |
|                                                                                                    |                                                           |                                                                                                    | O                                     |                                           |     |

| 入札書提出(1)                                                                                                    |
|----------------------------------------------------------------------------------------------------|
| ノーマングロングレンジョン・ション・ション・ション・ション・ション・ション・ション・ション・ション・シ                                                                                         |
| 提案内容は <i>参照ボタン</i> ②を押下し発注者へ<br>送信する提案内容を選択します。この提案内<br>容は任意添付ですが添付については当該案<br>件の入札条件等による判断が必要です。<br>※提案内容は入札時提案内容で有りが選択<br>された案件にのみ表示されます。 |
| 工事費内訳書は <b>参照ボタン④</b> を押下し発注<br>者に送信する工事費内訳書を選択します。こ<br>の工事費内訳書は添付が必須となります。                                                                 |
| ファイルの選択後はそれぞれ <i>添付資料追加<br/>ボタン</i> ③、 <i>内訳書追加ボタン</i> ⑤を押下し送信<br>資料として追加します。                                                               |
| 入札金額の入力、および提案内容、工事費内<br>訳書の追加後は <b>提出内容確認ボタン⑥</b> を押<br>下します。                                                                               |
|                                                                                                    |
| 入札書提出(2)<br>内容を確認後、入札書提出ボタン⑦を押下し<br>ます。                                                                                                    |
|                                                                                                    |
|                                                                                                    |
|                                                                                                    |

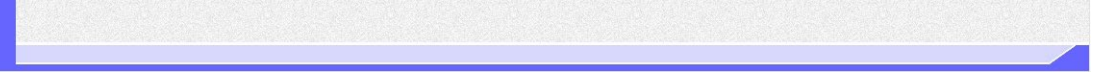

| 同士六语少                                            |                                                                  | 19年12月19日                                                                     | 日 15時44分                                                                                                    | CALS/EC 電子入札システ                             | 4     | 6        |
|--------------------------------------------------|------------------------------------------------------------------|-------------------------------------------------------------------------------|----------------------------------------------------------------------------------------------------|---------------------------------------------|-------|----------|
| 上文通音<br>if last infestive and Tangot<br>入札情報サービス | 電子入机>ステム                                                         | RIZKRAE                                                                       | 說明要求                                                                                                    |                                             | ~1K71 | navova N |
| 案件検索<br>案件一 <b>元</b>                             |                                                                  |                                                                               | 1 # ₱                                                                                                    |                                             |       |          |
| 件一 <b>元</b><br>況一覧                               | 完注者名称<br>調塗案件最号<br>調塗案件名称<br>執行回政<br>締切日時<br>入礼金額<br>(入力欄)       | 1000000                                                                       | 入札書<br>東北地方整備局<br>2102020010120190313<br>△△△工事<br>1回目<br>令和元年12月11日 12時00分<br>(表示欄)<br>円(税抜き)                                                                  | 1.000.000 円(税抜き)<br>100万 円(税抜き)             |       |          |
|                                                  | 電子(U番号 We<br>工程<br>企建<br>企建<br>氏好<br>天好<br>氏好<br>世野<br>電電<br>E-h | eb ページからの<br>入札 空<br>注信 4<br>全価 4<br>のとし<br>金額の<br>受ける<br>入札 君<br>の K<br>キャンオ | メッセージ<br>転に間違いがありませんか?<br>転を再確認して下さい)<br>能の入れ違の取消し等は認められません(16<br>パなり扱われます)。<br>州行間違い導、入れ金額の誤入力は、結果<br>ことがあります。<br>き提出しますがようしいですか?<br>→ 提出する<br>2ル → 提出しない(戻る) | ×<br>目違いがあっても有効な<br>として指名停止措置を<br>⑧<br>本の内国 |       |          |
|                                                  |                                                                  | 印刷                                                                            | 印刷を行ってから、入札書提出ボタンA                                                                                                    | <u>キャッピか</u> めります。<br>E押Fしてください<br>書提出 戻る   |       |          |

| Addation     Addation     Addation     Addation     Addation     Addation     Addation                                                                                                    | 🕑 国土交通省                                        |              |          |          | 2019年12月19              | 日 15時53分  | CALS/EC 電子入札システ           | 74     | Ø |
|----------------------------------------------------------------------------------------------------|------------------------------------------------|--------------|----------|----------|-------------------------|-----------|---------------------------|--------|---|
| <section-header><section-header><section-header><section-header><section-header><section-header><text><text><text><text><text><text><text><text></text></text></text></text></text></text></text></text></section-header></section-header></section-header></section-header></section-header></section-header>                                                                                                    | Ministry of Land, Infrastructure and Transport |              | 入礼情報サービス | 電子入礼システム | 検証機能                    | 説明要求      |                           | N/1471 |   |
| Part Are Lange and Cube and Cube                 | ∅調達案件検索                                        |              |          |          |                         | 1 5       | 以まご行破到通知                  |        |   |
| Activity of the functional relation of the function of the function of the f | ◎ 調達安住一覧                                       |              |          |          |                         |           |                           |        |   |
| 小化化化・K     開催等時時     2103/2001/10/09/03/3       調整報告目     二     二       調整報告目     二     日       潮口服約     1     1       潮口服約     1     1       潮口服約     1     1       潮口服約     1     1       潮口服約     1     1       潮口服約     1     1       潮口服約     1     1       通知     2     1       通知     2     1       通知     2     1       通知     2     1       通知     2     1       通知     2     1       通知     2     1       通知     2     1       通知     2     1       通知     2     1       通知     2     1       通知     2     1       回知     2     1       回知     2     1       回     1     1       回     1     1       回     1     1       回     1     1       回     1     1       回     1     1       回     1     1       回     1     1       回     1                                                                                                    | A ALADID BE                                    |              |          |          | 举注者名称                   |           | 東北地方整備局                   |        |   |
| 構築性特体 ムムTF<br>時日間 ・ 1回目<br>特日日 ・ ・ ・ ・ ・ ・ ・ ・ ・ ・ ・ ・ ・ ・ ・ ・ ・ ・                                                                                                    | · ALAXIE - PE                                  |              |          |          | 調達案件番号                  |           | 2102020010120190313       |        |   |
| NT回路 1日日 1日日 1日 1日日 1日日 1日 1日 1日 1日 1日 <                                                                                                    |                                                |              |          |          | 調達案件名称                  |           |                           |        |   |
| 第二くに留号 123   企取の 9000000000000000000000000000000000000                                                                                                    |                                                |              |          |          | 執行回数<br>締切日時            |           | 1 回目<br>会和元年12月11日 12時00分 |        |   |
| 公式の     ○公式の       公式の     ○公式の       公式の     ○公式の       公式の     ○公式の       公式の     ○公式の       公式の     ○公式の       公式の     ○公式の       公式の     ○公式の       公式の     ○公式の       公式の     ○公式の       公式の     ○○公式の       ○○公式の     ○○公式の       ○○公式の     ○○公式の       ○○公式の     ○○公式の       ○○公式の     ○○公式の       ○○公式の     ○○公式の       ○○公式の     ○○公式の       ○○公式の     ○○公式の       ○○公式の     ○○公式の       ○○公式の     ○○公式の       ○○公式の     ○○公式の       ○○○公式の     ○○公式の       ○○○○公式の     ○○○○○○○○○○○○○○○○○○○○○○○○○○○○○○○○○○○○                                                                                                    |                                                |              |          |          | 電子へじ番号                  |           | 123                       |        |   |
| <ul> <li> 血酸特 第月2時 </li> <li> 低格 原見た部 </li> <li> 一個時代 </li> <li> 一個時代 </li> <li> 一日前 000000000000000000000000000000000000</li></ul>                                                                                                    |                                                |              |          |          | 企業D                     |           | 90000000000763            |        |   |
| いため<br>「<br>「<br>「<br>「<br>「<br>「<br>「<br>「<br>「<br>「<br>「<br>「<br>「                                                                                                    |                                                |              |          |          | 企業名称                    |           | 奈良建設                      |        |   |
| 耐勢(確認先名称)     ○○       近者     △○       近者     △○       電話番号     ○○       ○○     ○○       ○□     ○○       ○□     ○○       ○□     ○○       ○□     ○○       ○□     ○○       ○□     ○○       ○□     ○○       ○□     ○○       ○□     □       ○□     □       ○□     □       ○□     □       ○□     □       ○□     □       ○□     □       ○□     □       □     □       □     □       □     □       □     □       □     □       □     □       □     □       □     □       □     □       □     □       □     □       □     □       □     □       □     □       □     □       □     □       □     □       □     □       □     □       □     □       □     □       □     □       □     □       □ </td <td></td> <td></td> <td></td> <td></td> <td>〈連絡先〉</td> <td></td> <td>TLAN</td> <td></td> <td></td>                                                                                                    |                                                |              |          |          | 〈連絡先〉                   |           | TLAN                      |        |   |
| K名     ムΔ       恒所     点       電話番号     00-0000000000000000000000000000000000                                                                                                    |                                                |              |          |          | 商号(連絡先名称)               | )         | 00                        |        |   |
| はか なお<br>電話時 00-0000<br>近 Mail 0000000000000000<br>受信日時 令和元年12月19日15時53分<br>印刷を行ってから、入札状況一覧ボタッを押下してください<br>9<br>(第7 入札状況一覧                                                                                                    |                                                |              |          |          | 氏名                      |           |                           |        |   |
| Image: 1       000000000000000000000000000000000000                                                                                                    |                                                |              |          |          | 任所<br>雷託 <del>派</del> 号 |           | 式式<br>03-0000-0000        |        |   |
| 受信日時 令和元年12月19日 15時53分<br><b>印刷を行ってから、入札状況一覧ボタンを押下してください</b><br>① 印刷 保存 入札状況一覧                                                                                                    |                                                |              |          |          | E-Mail                  |           | 0000000@00.000.000.000    |        |   |
| ФРИКТЭСТОРЪ ХН.КЖ.—БКУРУФИТЪССКСКИ                                                                                                    |                                                |              |          |          | 受信日時                    |           | 令和元年12月19日 15時53分         |        |   |
| ()<br>()<br>()<br>()<br>()<br>()<br>()<br>()<br>()<br>()<br>()<br>()<br>()<br>(                                                                                                    |                                                |              |          |          |                         | 印刷を行ってから、 | 入札状況一覧ボタンを押下してください        |        |   |
|                                                                                                    |                                                |              |          |          | 9                       | 印刷        | 保存 入礼状況一覧                 |        |   |
|                                                                                                    |                                                |              |          |          |                         |           |                           |        |   |
|                                                                                                    |                                                |              |          |          |                         |           |                           |        |   |
|                                                                                                    |                                                | T a constant |          |          |                         |           |                           |        |   |

# 入札書提出(3) 入札書提出の確認ダイアログが表示される ので、入札書を提出して良ければ、**OK ボタ** ン⑧を押下します。これで入札書の提出処理 が開始されます。 受信確認 入札書が電子入札システムのサーバへ送信 されたことを示す「入札書受信確認通知」が 表示されます。 *印刷ボタン*9を押下します。

簡易操作マニュアル【工事・業務】別冊(受注者) 一般競争入札方式 (同時提出型) 印刷画面の表示 Ø \_ 🟠 🛣 🙂 10 印刷用に新しいウィンドウが開かれるので、 入札書受信確認通知 入札書は下記の内容で正常に送信されました。 発注電子 印刷を行ってから右上の×ボタン@でウィ ンドウを閉じます。 9000000000000763 奈良建設 奈良太郎 ○○ ☆☆ 03-0000-0000 000000@00.000.00.000 令和元年12月19日 15時53分

🔍 100% 🔻 🔡

| ③ 国土交通省                                   |     |          |          | 2019年12月19 | 日 16時21分 | CALS/EC 電子入札システム                     |      | 6 |
|-------------------------------------------|-----|----------|----------|------------|----------|--------------------------------------|------|---|
| Mabby of Land, infrastructure and Paragon | · / | 入札情報サービス | 電子入札システム | 模証機能       | 説明要求     |                                      | 1117 |   |
| 0 0015 00 AL 10 18                        |     |          |          |            |          |                                      |      |   |
| ⑦ 調達兼件快楽                                  |     |          |          |            | X        | 札書受信確認通知                             |      |   |
| ◎調達案件一覧                                   |     |          |          |            | 入札書は「    | 下記の内容で正常に送信されました。                    |      |   |
| ◎入札状況一覧                                   |     |          |          | 発注者名称      |          | 東北地方整備局                              |      |   |
|                                           |     |          |          | 調達案件名称     |          | 2102020010120190313<br>AAAT <b>a</b> |      |   |
|                                           |     |          |          | 執行回数       |          | 108                                  |      |   |
|                                           |     |          |          | 締切日時       |          | 令和元年12月11日 12時00分                    |      |   |
|                                           |     |          |          | 電子くじ番号     |          | 123                                  |      |   |
|                                           |     |          |          | 企業₪        |          | 90000000000763                       |      |   |
|                                           |     |          |          | 企業名称       |          | 奈良建設                                 |      |   |
|                                           |     |          |          | 氏名         |          | 佘 <b>艮</b> 太郎                        |      |   |
|                                           |     |          |          | 商号(連絡先名称)  |          | 00                                   |      |   |
|                                           |     |          |          | 氏名         |          |                                      |      |   |
|                                           |     |          |          | 住所         |          | ☆☆                                   |      |   |
|                                           |     |          |          | 電話番号       |          | 03-0000-0000                         |      |   |
|                                           |     |          |          | E-Mail     |          | 0000000@00.000.000.000               |      |   |
|                                           |     |          |          | 受信日時       |          | 令和元年12月19日 15時53分                    |      |   |
|                                           |     |          |          |            | 印刷を行ってから | 5. 入札状況一覧ボタンを押下してください<br>保存<br>〕〕    |      |   |

**入札書の提出完了 入札者の提出完了** これで入札書の提出処理は完了しました。

1

## 3.3.入札書受付票を表示するには

| CALS/EC - Windows                          | Internet Explorer                                                                                                    | □□図 人 入札状況一覧画面の表示 /        |
|--------------------------------------------|----------------------------------------------------------------------------------------------------|----------------------------|
| ③ 国土交通省                                    | 2013年07月02日 10時16分 CALS/EC 電子入礼》                                                                                                    | 2374 0                     |
| Mentry of Law, Infestivative and Transport | 入扎情報サービス電子入札さステム。検証機能 説明要求                                                                                                    | 受付票/通知書一覧の列に表示されている        |
| ∅ 調達案件検索                                   | 入札状況一覧                                                                                                    | 表示ボタン①を押下します。              |
| の調達案件一覧                                    | 企業ID 90000000000575                                                                                                    | 表示案件1-1                    |
| 《 人 化 状 况 一 矩                              | 企業名称 OO 建設<br>氏名 OOO 太郎                                                                                                    |                            |
|                                            | 案件表示順序 案件垂号                                                                                                    | 殿新表示                       |
|                                            |                                                                                                    | 最新更新日時 2013.07.02.10-15    |
|                                            | ★ 入化/ 数道/ ま<br>通達堂作名称 入社方式 直入社/ 暦辺屋 暦辺/ 1                                                                                              | 技術 受付票/通知書 企業 大口バ 抽要 状况    |
|                                            |                                                                                                    |                            |
|                                            | 1 <u>A地区 共同清工事</u> (同時提出型)                                                                                                    | 表示 (                       |
|                                            |                                                                                                    | (1) 表示案件1-1<br>全案件数 1      |
|                                            |                                                                                                    | 1 D                        |
|                                            |                                                                                                    |                            |
|                                            |                                                                                                    |                            |
|                                            |                                                                                                    |                            |
|                                            |                                                                                                    |                            |
|                                            |                                                                                                    |                            |
|                                            |                                                                                                    |                            |
|                                            |                                                                                                    |                            |
| アプレット started                              |                                                                                                    | Q ローカル イントラネット 4G - 冬,100% |
|                                            |                                                                                                    |                            |
|                                            |                                                                                                    |                            |
|                                            |                                                                                                    |                            |
| 🗿 CALS/EC - Microso                        | t Internet Explorer                                                                                                    | □□■ 入札書受付票の表示              |
| 🞱 国土交通省                                    | 2007年03月08日 15時44分 CALS/EC 電子入札。                                                                                                    | 2374 0                     |
|                                            | 入札情報サービス電子入札とステム機能機能。最佳要求                                                                                                    | 通知書表示の列に表示されている表示ボタ        |
| ○調達案件検索                                    | 入札状況通知書一覧                                                                                                    | <b>ン②を</b> 押下します。          |
| ◎ 詞建集件一覧<br>◎ 入札状況一覧                       | 執行回致         通知書名         通知書発行日付         通知書表示           1         1.11 未完け面         現出書名(1.0000 B000 (-1.111 b000)         1.11 未完け面 |                            |
|                                            |                                                                                                    |                            |
|                                            | <b>—  — — — — — — — — — —</b>                                                                                                    |                            |
|                                            |                                                                                                    |                            |
|                                            |                                                                                                    |                            |
|                                            |                                                                                                    |                            |
|                                            |                                                                                                    |                            |
|                                            |                                                                                                    |                            |
|                                            |                                                                                                    |                            |
|                                            |                                                                                                    |                            |
|                                            |                                                                                                    |                            |
|                                            |                                                                                                    |                            |
|                                            |                                                                                                    |                            |
|                                            |                                                                                                    |                            |
|                                            |                                                                                                    |                            |
|                                            |                                                                                                    |                            |
|                                            |                                                                                                    |                            |
|                                            |                                                                                                    |                            |
|                                            |                                                                                                    |                            |
|                                            |                                                                                                    |                            |
|                                            |                                                                                                    |                            |
|                                            |                                                                                                    |                            |
| ● アブレットが開始されました。                           |                                                                                                    |                            |

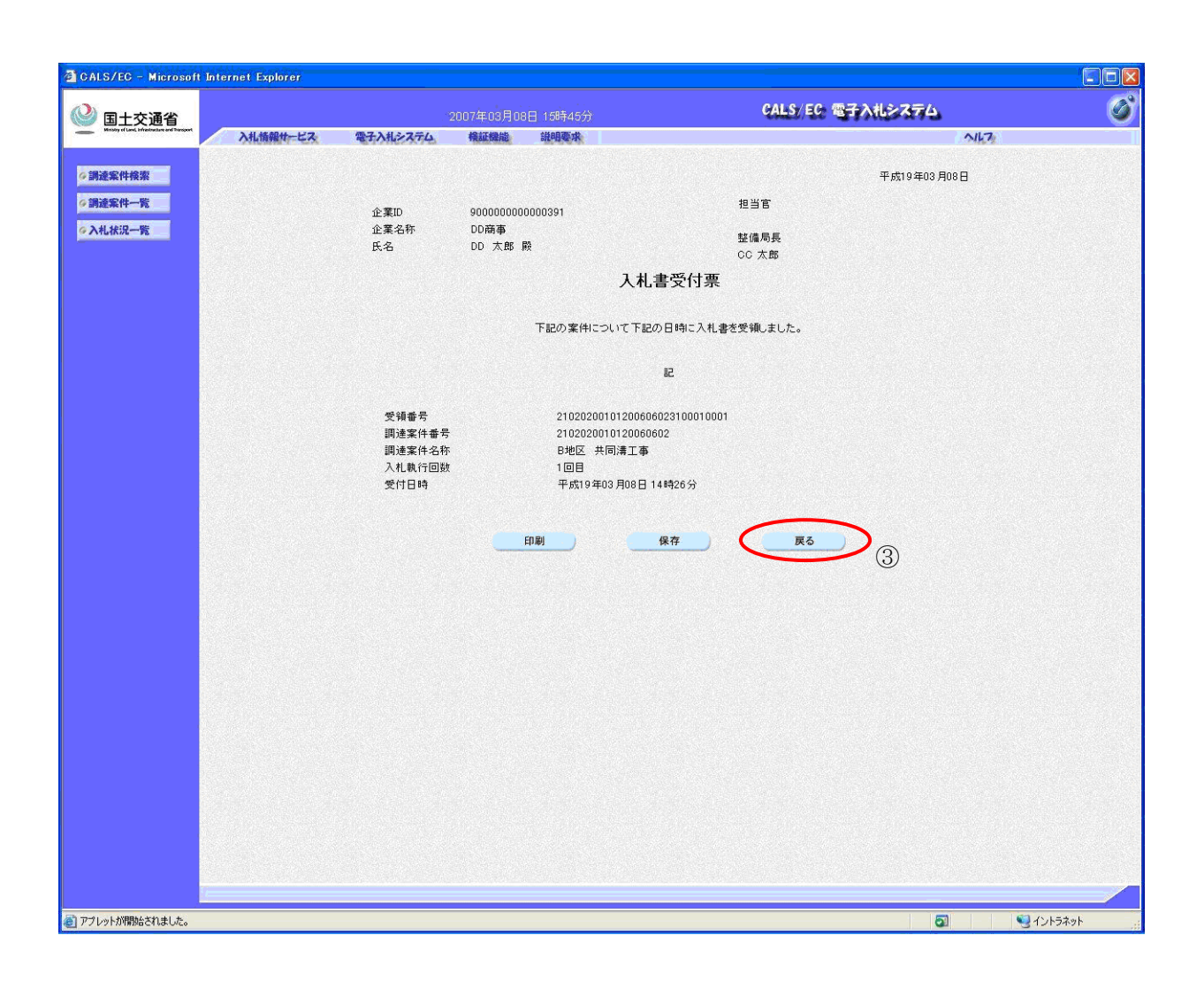

## 入札書受付票の確認

受付票の内容を確認し、**戻るボタン**③を押下 します。

## 3.4. 入札締切通知書を表示するには

| ● 正式24       ● 1000000000000000000000000000000000000                                                                                                    |                                                                                         | s Internet Explorer                                                                                                    |                                                                                                    |                                                                               |
|----------------------------------------------------------------------------------------------------|-----------------------------------------------------------------------------------------|----------------------------------------------------------------------------------------------------|----------------------------------------------------------------------------------------------------|-------------------------------------------------------------------------------|
| ALKX2-施     ALKX2-施       ************************************                                                                                                    |                                                                                         | 2013年07月02日 10時16分<br>入札情報サービス 電子入社システム 権威機能 退増要求                                                                                                    | CALS/EC 電子入札システム                                                                                                    |                                                                               |
|                                                                                                    | ○ 調達案件検索<br>○ 調達案件一覧<br>○ 入札状況一覧                                                        | 入札状況-<br>企業D 90000000000575<br>企業名称 ○○ 建設<br>氏名 ○○○ 太郎<br>案件表示順序 <u>案件番号 ◎</u> β順<br>○ 降順                                                                                                    | -覧                                                                                                    | 受付票/通知書一覧の列に表示されている<br>表示来(+1-1<br>全案(+独 1)<br>③1 ⑤<br>最新表示                   |
| アフレット started       ③ ・ ・ ・ ・ ・ ・ ・ ・ ・ ・ ・ ・ ・ ・ ・ ・ ・ ・ ・                                                                                                    |                                                                                         | ●         国法室侍名章         入           1         小地区 共同講工事         (同)                                                                                                    | 日 年 日 年 日 年 日 年 日 年 日 年 日 年 日 年 日 年                                                                                                    | HE時 2013.07.02 10.15<br>* 企画: 水田<br>* 定意: 表示<br>* 表示案件 1-1<br>全案件数 1<br>④ 1 多 |
| ご CALS/EC - Microsoft Internet Explorer     人化端切通知音の表示            ② 国土交通省           2007年03月08日 16810分           CALS/EC 電子入机システム           ✓             ③ 直土交通省           2007年03月08日 16810分           CALS/EC 電子入机システム           ✓             ·        派遣案件線案           へん状況通知書一覧           へん状況通知書一覧           のたいエントレ                                                                                                    | アプレット started                                                                           |                                                                                                    | 🔎 💽 ローカル インドラネット                                                                                                    |                                                                               |
| ####       ####       ####       ####       ####       ####       ####       ####       ####       ####       ####       ####       ####       ####       ####       ####       ####       ####       ####       ####       ####       ####       ####       ####       ####       ####       ####       ####       ####       ####       ####       ####       ####       ####       ####       ####       ####       ####       ####       ####       ####       ####       ####       ####       ####       ####       ####       ####       ####       ####       ####       ####       ####       ####       ####       ####       #####       #####       #####       #####       #####       #####       #####       #####       #################################### | <ul> <li>▲ CALS/EC = Microso</li> <li>● 国主交通省</li> <li>● 開速案件模案</li> <li>&gt;</li></ul> | 11 Internet Explorer<br><u>ALLWART-EX</u> 医子氏化多不存在 化磁强强 组织现象<br><u>ALLWART</u><br><u>ALLWART</u><br><u>ALWART</u><br><u>ALLWART</u><br><u>ALLWART</u> | 日本の日本         日本の日本           日本の日本         日本の日本           日本の日本         日本日本           日本の日本         日本日本           日本の日本         日本日本           日本の日本         日本           日本の日本         日本           日本の日本         日本           日本の日本         日本           日本の日本         日本           日本の日本         日本           日本の日本         日本           日本         日本           日本         日本 | へれ締切通知書の表示                  通知書表示の列に表示されている表示ボタン             ②を押下します。         |
| <ul> <li>20 アブレットが開始されました。</li> <li>20 10/53ペット</li> </ul>                                                                                                    | 🥘 アブレットが開始されました。                                                                        |                                                                                                    | 0                                                                                                    | € 12h5#9h                                                                     |

#### 簡易操作マニュアル【工事・業務】別冊(受注者) 一般競争入札方式(同時提出型)

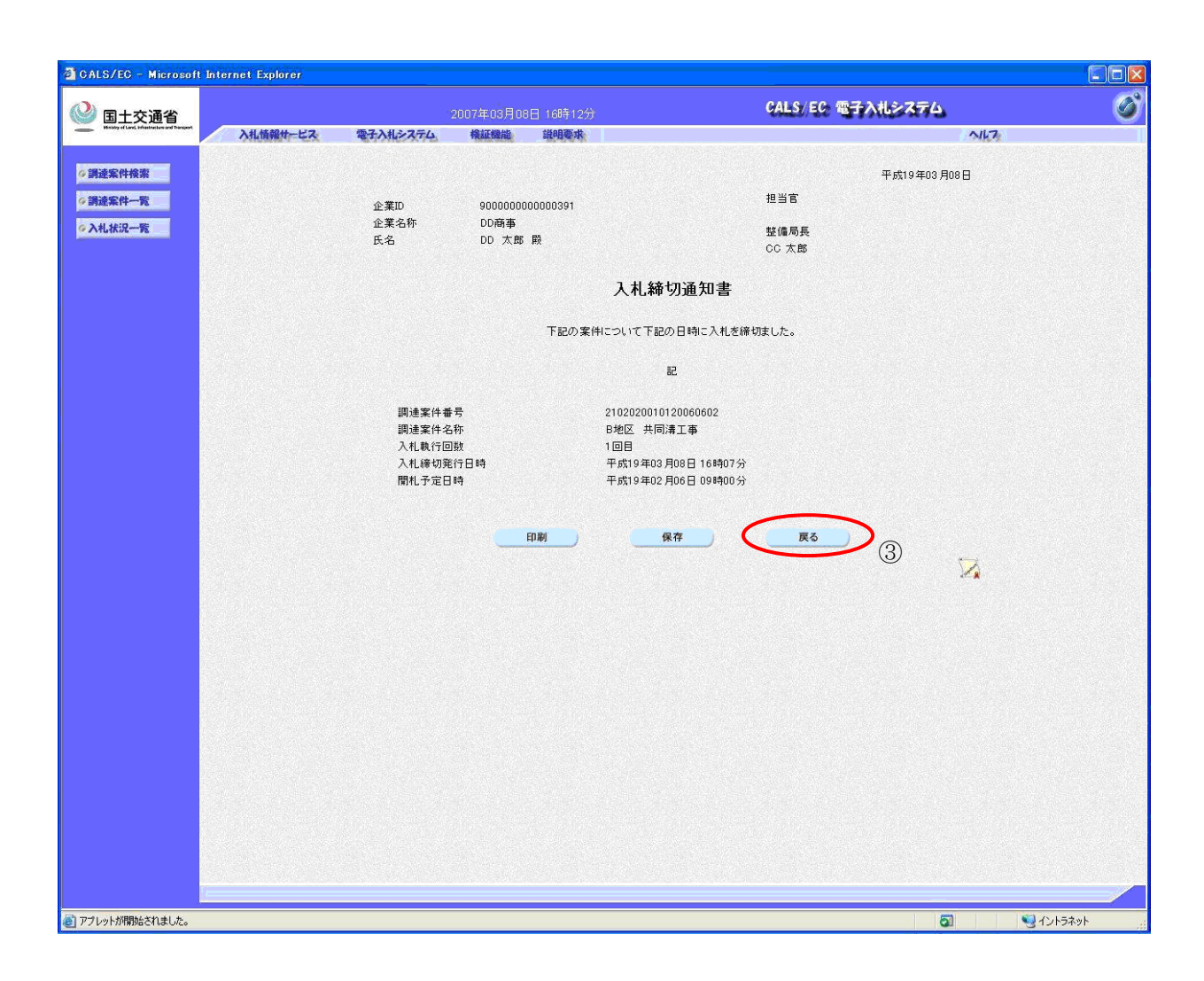

|--|

入札締切通知票の内容を確認し、**戻るボタン** ③を押下します。

## 3.5. 競争参加資格確認通知書を表示するには

|                     |                                                                                                    | の (競争参加資格確認通知書の表示)           |
|---------------------|----------------------------------------------------------------------------------------------------|------------------------------|
|                     | 2021年11月30日 10時00万 2021年21月30日 10時00万 2021年21月30日 10時00万 2021年21月30日 10時00万 2021年21月30日 10時00万                                                                                                    | N(7)                         |
| ◎ 調達案件検索            | 調達案件— 皆                                                                                                    | 通知書の列から表示ボタン①を押下します。         |
| ◎ 調達案件一覧            |                                                                                                    |                              |
| 9入札状況一覧<br>1        | 企業D 9000000000856                                                                                                    | 表示案件 1-1 全案件数 1              |
|                     | 企業住所     △△県     △△市1-1-1       企業名称     ロロ会社                                                                                                    |                              |
|                     | 氏名 電入太郎                                                                                                    | 最新表示                         |
|                     | 案件表示順序 公告日/公示日等 ──── ○昇順<br>● 降順                                                                                                    | 殿新更新日時 2021.1130 1655        |
|                     |                                                                                                    |                              |
|                     | 「「「「「「」」」」」「「「」」」」」「「」」」」「「」」」」」「「」」」」」「「」」」」                                                                                                    | 【双照星来号】<br>黄争多加改称辅33次日<br>企業 |
|                     | ● 「「「」」」」」<br>● 「「」」」」」」」<br>● 「」」」」」」」<br>● 「」」」」」」」<br>● 「」」」」」」<br>● 「」」」」」」<br>● 「」」」」」」<br>● 「」」」」」」<br>● 「」」」」」」<br>● 「」」」」」」<br>● 「」」」」」」<br>● 「」」」」」」<br>● 「」」」」」」<br>● 「」」」」」」<br>● 「」」」」」」<br>● 「」」」」」」<br>● 「」」」」」」<br>● 「」」」」」」<br>● 「」」」」」」<br>● 「」」」」」<br>● 「」」」」」」<br>● 「」」」」」」<br>● 「」」」」」」<br>● 「」」」」」」<br>● 「」」」」」」<br>● 「」」」」」」<br>● 「」」」」」<br>● 「」」」」」」<br>● 「」」」」」」<br>● 「」」」」」<br>● 「」」」」」<br>● 「」」」」」<br>● 「」」」」」<br>● 「」」」」」<br>● 「」」」」<br>● 「」」」」」<br>● 「」」」」<br>● 「」」」」<br>● 「」」」」<br>● 「」」」」<br>● 「」」」」<br>● 「」」」」<br>● 「」」」」<br>● 「」」」」<br>● 「」」」」<br>● 「」」」」<br>● 「」」」」<br>● 「」」」」<br>● 「」」」」<br>● 「」」」」<br>● 「」」」」<br>● 「」」」」<br>● 「」」」」<br>● 「」」」」<br>● 「」」」」<br>● 「」」」<br>● 「」」」<br>● 「」」」<br>● 「」」」<br>● 「」」」<br>● 「」」」<br>● 「」」」<br>● 「」」」<br>● 「」」」<br>● 「」」」<br>● 「」」」<br>● 「」」」<br>● 「」」」<br>● 「」」」<br>● 「」」」<br>● 「」」」<br>● 「」」」<br>● 「」」」<br>● 「」」」<br>● 「」」」<br>● 「」」」<br>● 「」」<br>● 「」」」<br>● 「」」」<br>● 「」」」<br>● 「」」」<br>● 「」」<br>● 「」」<br>● 「」」<br>● 「」」」<br>● 「」」<br>● 「」<br>● 「」」<br>● 「」」<br>● 「」」<br>● 「」<br>● 「」<br>● 「」<br>● 「」<br>● 「」<br>● 「」」<br>● 「」<br>● 「<br>● 「」<br>● 「」<br>● 「<br>● 「」<br>● 「<br>● 「」<br>● 「<br>● 「<br>● 「<br>● 「」<br>● 「 | 再提出 受付素 通知者 プロパティ            |
|                     | 1 <u>A地区共同工事 (一般競争)</u> 表示 表示 表示 表示 人                                                                                                    | 変更                           |
|                     |                                                                                                    |                              |
|                     |                                                                                                    | 表示案件 1-1<br>全案件数 1           |
|                     |                                                                                                    | 310                          |
|                     |                                                                                                    |                              |
|                     |                                                                                                    |                              |
|                     |                                                                                                    |                              |
|                     |                                                                                                    |                              |
|                     |                                                                                                    |                              |
|                     |                                                                                                    |                              |
|                     |                                                                                                    |                              |
|                     |                                                                                                    |                              |
|                     |                                                                                                    |                              |
|                     |                                                                                                    |                              |
|                     |                                                                                                    |                              |
|                     |                                                                                                    | 并在之加次收难到活作来                  |
| C GALS/EG - Windows | løternet. Explører                                                                                                    |                              |
|                     | 2011年11日20日 195532分 CALS/EC. 電子入札シス                                                                                                    |                              |
| DIXES_              | → → 小山県村ナビス 電子→山シスダム 単原環境 所用的液                                                                                                    | 447                          |
| • 調達案件標案            |                                                                                                    |                              |
| 9 調達案件一覧            | 〒成25年01月09日<br>競争参加资格研习通知書                                                                                                    | を確認し、戻るボタン②を押下します。           |
| ◎ 入机拔泥一覧            | 水子 》 // / J = L = L = L = L = L = L = L = L = L =                                                                                                    |                              |
|                     | 企業80 9000000000002<br>企業名称 (○○企業 中部地大財通券系                                                                                                    |                              |
|                     | 氏名 100/00 蕨 局長                                                                                                    |                              |
|                     | 別に申請のあった下記の講連案件に係わる競争参加波都について、下記の通り確認したので、通知します。                                                                                                    |                              |
|                     | MC<br>通知の書香号 21020500101201202122000010001                                                                                                    |                              |
|                     | 公告日 平成24年12月01日                                                                                                    |                              |
|                     | 関連案件名称 OO1事日日××<br>間化予定日時 平成25年01月09日12時00分                                                                                                    |                              |
|                     | 有<br>戦争参加波格の有無 弾車または「                                                                                                    |                              |
|                     | 条件理由または条件                                                                                                    |                              |
|                     | *1<br>技術機動に基ベ入札の可否 増息または<br>通告または、                                                                                                    |                              |
|                     | 東件 <sup>wallak nura mitt</sup>                                                                                                    |                              |
|                     | 2                                                                                                    |                              |
|                     |                                                                                                    | -                            |
|                     |                                                                                                    |                              |
|                     |                                                                                                    |                              |
|                     |                                                                                                    |                              |
|                     |                                                                                                    |                              |
|                     |                                                                                                    |                              |
|                     |                                                                                                    |                              |
|                     |                                                                                                    |                              |
|                     |                                                                                                    |                              |
| ページが表示されました         | -<br>                                                                                                    | 16 12-19-8-9-1               |

| CALS/EC - Windows Inte                         | ernet Explorer |                                     |                                        |                           |                                                                                                   |                   |
|------------------------------------------------|----------------|-------------------------------------|----------------------------------------|---------------------------|---------------------------------------------------------------------------------------------------|-------------------|
| ③ 国土交通省                                        |                |                                     | 2013年07月02日                            |                           | CALS/EC 電子入札システム                                                                                  | Ø                 |
| Ministry of Land, infrastructure and Terroport | 入札情報サービス       | 電子入札システム                            | 榆証機能                                   | 説明要求                      | 2                                                                                                 | 167               |
| ◎調達案件検索                                        |                |                                     |                                        | **                        | 平成25年07月02日                                                                                       |                   |
| " 朝廷条件一致                                       |                |                                     |                                        | 累咒                        | <b>于</b> 参加員恰唯認迪和書                                                                                |                   |
| • 入礼状况一致                                       |                | 企業ID<br>企業名称                        | 90000000                               | 00000575                  | 편의동<br>**#모든                                                                                      |                   |
|                                                |                | 企業14名称<br>氏名                        | 00 建計                                  | ŧ<br>B 殿                  | 登幅/周長<br>〇〇 太郎                                                                                    |                   |
|                                                |                | 先に申                                 | 諸のあった下記の                               | 調達案件に                     | 系わる競争参加資格について、下記の通り確認したので、通知します。                                                                  |                   |
|                                                |                |                                     |                                        |                           | 記                                                                                                 |                   |
|                                                |                | 通知書番号                               | <del>}</del>                           | 210203001                 | 01201301305010010001                                                                              |                   |
|                                                |                | 公告日                                 |                                        | 平成25年0                    | 6月01日                                                                                             |                   |
|                                                |                | 調達案件名                               | 5杯                                     | C地区 共日                    | 司溝上争                                                                                              |                   |
|                                                |                | 競争参加》                               | 『格の有無                                  | 理由または<br>条件               | 公告記2(1)?(イ)の資格要件を満足しないため。<br>〇〇のため。                                                               |                   |
|                                                |                | 技術提案に                               | :基づく入札の可否                              | 否<br>理由または<br>条件          | 施工の確実性、安全性が認められない。<br>△△のため。                                                                      |                   |
|                                                |                | なお、競争参加過<br>と認めた理由及び<br>年01 月01日 まで | 「格がないと通知さ<br>「技術提案」こ基づく<br>」こ 契約課 へその「 | れた方及び<br>入札を否とし<br>旨を記載した | <br>女術提案に基づく入札が否と通知された方は、当職に対して競争参加資格がない<br>た理由について説明を求めることが出来ます。この説明を求める場合は、平成26<br>書面を提出してください。 |                   |
|                                                |                |                                     | EP                                     | <b>剧</b>                  | <b>保存 反</b> る ②                                                                                   |                   |
|                                                |                |                                     |                                        |                           |                                                                                                   |                   |
|                                                |                |                                     |                                        |                           |                                                                                                   |                   |
|                                                |                |                                     |                                        |                           |                                                                                                   |                   |
|                                                |                |                                     |                                        |                           |                                                                                                   |                   |
|                                                |                |                                     |                                        |                           |                                                                                                   |                   |
|                                                |                |                                     |                                        |                           |                                                                                                   |                   |
| アプレット started                                  |                |                                     |                                        |                           | 🖉 💷 😼 🖓 🖓 🖓 🖓                                                                                     | ୬ト 🦓 • 💐 100% • 🛒 |

| 簡易操作マニュアル【工事・業務】別冊(受注者<br>一般競争入札方式(同時提出型          | ·)<br>!) |
|---------------------------------------------------|----------|
| 競争参加資格確認通知書<br>(資格有り)の確認                          |          |
| 競争参加資格確認通知書(資格無し)の内容<br>を確認し <b>原るボタンの</b> を押下します |          |
|                                                   |          |

Ø

\_ 🗆 🗵 Ø

CALS/EC 電子入札システム

# 3.6.<u>再入札書を表示するには</u>

国土交通省
 Ministry of Land, Industry and Names
 Additional Strength
 Addition
 Addition
 Addition
 Addition
 Addition
 Addition
 Addition
 Addition
 Addition
 Addition
 Addition
 Addition
 Addition
 Addition
 Addition
 Addition
 Addition
 Addition
 Addition
 Addition
 Addition
 Addition
 Addition
 Addition
 Addition
 Addition
 Addition
 Addition
 Addition
 Addition
 Addition
 Addition
 Addition
 Addition
 Addition
 Addition
 Addition
 Addition
 Addition
 Addition
 Addition
 Addition
 Addition
 Addition
 Addition
 Addition
 Addition
 Addition
 Addition
 Addition
 Addition
 Addition
 Addition
 Addition
 Addition
 Addition
 Addition
 Addition
 Addition
 Addition
 Addition
 Addition
 Addition
 Addition
 Addition
 Addition
 Addition
 Addition
 Addition
 Addition
 Addition
 Addition
 Addition
 Addition
 Addition
 Addition
 Addition
 Addition
 Addition
 Addition
 Addition
 Addition
 Addition
 Addition
 Addition
 Addition
 Addition
 Addition
 Addition
 Addition
 Addition
 Addition
 Addition
 Addition
 Addition
 Addition
 Addition
 Addition
 Addition
 Addition
 Addition
 Addition
 Addition
 Addition
 Addition
 Addition
 Addition
 Addition
 Addition
 Addition
 Addition
 Addition
 Addition
 Addition
 Addition
 Addition
 Addition
 Addition
 Addition
 Addition
 Addition
 Addition
 Addition
 Addition
 Addition
 Addition
 Addition
 Addition
 Addition
 Addition
 Addition
 Addition
 Addition
 Addition
 Addition
 Addition
 Addition
 Addition
 Addition
 Addition
 Addition
 Addition
 Addition
 Addition
 Addition
 Addition
 Addit
 Addit
 Addition
 Addition
 Addition
 Addit

| Ministry of Lond, Infrastructure and Transport                                                                                                    |                                                                                                    |                                                                                                    | 12/100 [] 140/40/J                                                                                          | and the second second second second second second second second second second second second second second second                                                                                                    |                                                                                                    |                                                                                                    |
|----------------------------------------------------------------------------------------------------|----------------------------------------------------------------------------------------------------|----------------------------------------------------------------------------------------------------|----------------------------------------------------------------------------------------------------|----------------------------------------------------------------------------------------------------|----------------------------------------------------------------------------------------------------|----------------------------------------------------------------------------------------------------|
|                                                                                                    | 入札情報サービス                                                                                                    | 電子入札システム機能                                                                                                    | 機能 説明要求                                                                                                    |                                                                                                    | ~                                                                                                    | 16.71                                                                                                    |
| 調達案件検索                                                                                                    |                                                                                                    |                                                                                                    | CALS/EC 公共調達共通                                                                                              | 基盤システム                                                                                                    |                                                                                                    |                                                                                                    |
| 調達案件一覧                                                                                                    |                                                                                                    | ※ICカードの企業情報<br>企業情報の内容が変                                                                                                    | <mark>をご確認ください。</mark><br>更しているにも関わらず、変更前の企業情報                                                              | のカードを使用した提合は、参加資格                                                                                                    | (の取消)。                                                                                                    |                                                                                                    |
| • 入礼状说一覧                                                                                                    | 1                                                                                                    | 或いは入札無効の扱                                                                                                    | へ業々れ・○○○○○☆☆                                                                                                |                                                                                                    |                                                                                                    |                                                                                                    |
|                                                                                                    |                                                                                                    |                                                                                                    | 企業D: 9876543210987001                                                                                       | 企業郵便番号: 123-4567                                                                                                    |                                                                                                    |                                                                                                    |
|                                                                                                    |                                                                                                    | 代表                                                                                                    | 企業住所:〇〇県 〇〇市1-1-1<br>長電話番号:03-0000-0000                                                                     | 代表FAX番号:03-0000-000                                                                                                    | 00                                                                                                    |                                                                                                    |
|                                                                                                    |                                                                                                    | にカード間                                                                                                    | 役職:<br>24者氏名: 電入太郎                                                                                          |                                                                                                    |                                                                                                    |                                                                                                    |
|                                                                                                    |                                                                                                    | icカード <b>i</b> t                                                                                                    | <b>双得者住所:</b> 〇〇県〇〇市2-2-2<br>有効期限:2013/04/01 09:00:00 ~ 2033/0                                              | 4/01.08:00:00                                                                                                    |                                                                                                    |                                                                                                    |
|                                                                                                    |                                                                                                    |                                                                                                    | 1700300 2010/01/00/01/02/01/02                                                                              |                                                                                                    |                                                                                                    |                                                                                                    |
|                                                                                                    |                                                                                                    | 地方整備局                                                                                                    | 近畿地方整備局                                                                                                    | <b>~</b>                                                                                                    | <u> </u>                                                                                                    |                                                                                                    |
|                                                                                                    |                                                                                                    | 事務所                                                                                                    | 総務部契約課<br>総務部契約課<br>総務部級押調達課(法徳の法規庫)                                                                        | ^                                                                                                    |                                                                                                    |                                                                                                    |
|                                                                                                    |                                                                                                    |                                                                                                    | 企画部<br>建政部                                                                                                  | ~                                                                                                    |                                                                                                    |                                                                                                    |
|                                                                                                    |                                                                                                    |                                                                                                    | 工事                                                                                                    | コンサル                                                                                                    |                                                                                                    |                                                                                                    |
|                                                                                                    |                                                                                                    |                                                                                                    | ▼全て<br>一般競争入札(標準型)                                                                                          | ▼全て」 □一般競争入札(標準型)                                                                                                    |                                                                                                    |                                                                                                    |
|                                                                                                    |                                                                                                    |                                                                                                    | □一般競争入札(施工計画審査型)                                                                                            | □ 通常型指名競争入札方式                                                                                                    |                                                                                                    |                                                                                                    |
|                                                                                                    |                                                                                                    |                                                                                                    | <ul> <li>□ 一般競争入札(同時提出型)</li> <li>□ 一般競争入札(段階選抜型)</li> </ul>                                                | <ul> <li>□ 公募型競争入札方式</li> <li>□ 額易公募型競争入札方式</li> </ul>                                                                                                    |                                                                                                    |                                                                                                    |
|                                                                                                    |                                                                                                    | 入札方式                                                                                                    | □一般競争入札(簡易確認型)                                                                                              | □公募型ブロボーザル方式                                                                                                    |                                                                                                    |                                                                                                    |
|                                                                                                    |                                                                                                    |                                                                                                    | <ul> <li>□公募型指名競争人札(標準型)</li> <li>□公募型指名競争入札(施工計画審査型)</li> </ul>                                            | <ul> <li>□ 簡易公募型プロボーザル方式</li> <li>□ 標準プロボーザル方式</li> </ul>                                                                                                    |                                                                                                    |                                                                                                    |
|                                                                                                    |                                                                                                    |                                                                                                    | □ 通常型指名競争入札方式                                                                                               | □随意契約                                                                                                    |                                                                                                    |                                                                                                    |
|                                                                                                    |                                                                                                    |                                                                                                    | <ul> <li>□ 工事希望型競争人札</li> <li>□ 随意契約</li> </ul>                                                             |                                                                                                    |                                                                                                    |                                                                                                    |
|                                                                                                    |                                                                                                    |                                                                                                    | <u>▼全て</u> )                                                                                                | <u>(*</u> \$र)                                                                                                    |                                                                                                    |                                                                                                    |
|                                                                                                    |                                                                                                    | 工事種別ノコンサル種別                                                                                                    | 一般土木工事 ススファルト舗装工事 ヘ                                                                                         | 測量<br>建築コンサルタント業務                                                                                                    | ^                                                                                                    |                                                                                                    |
|                                                                                                    |                                                                                                    |                                                                                                    |                                                                                                    | 土木コンサル美務<br>地質調査業務                                                                                                    | ~                                                                                                    |                                                                                                    |
|                                                                                                    |                                                                                                    | 案件状能                                                                                                    | 全て ∨<br>一般競争入札(簡易確認型)において                                                                                   |                                                                                                    |                                                                                                    |                                                                                                    |
|                                                                                                    |                                                                                                    | SHETT 17002                                                                                                    | 競争参加資格確認資料申請可能、提出済の案<br>「入札書提出済」を選択してください。                                                                  | 件を検索する場合は、                                                                                                    |                                                                                                    |                                                                                                    |
|                                                                                                    |                                                                                                    |                                                                                                    | 指定しない V                                                                                                    |                                                                                                    |                                                                                                    |                                                                                                    |
|                                                                                                    |                                                                                                    | 検索日付                                                                                                    |                                                                                                    |                                                                                                    |                                                                                                    |                                                                                                    |
|                                                                                                    |                                                                                                    | 案件番号                                                                                                    |                                                                                                    | (ナエニカレアノポント)                                                                                                    |                                                                                                    |                                                                                                    |
|                                                                                                    |                                                                                                    | 室件之称                                                                                                    |                                                                                                    | 1272970 ( \/CO()                                                                                                    |                                                                                                    |                                                                                                    |
|                                                                                                    |                                                                                                    | 表示件数                                                                                                    | 10 ✔ 件                                                                                                    |                                                                                                    |                                                                                                    |                                                                                                    |
|                                                                                                    |                                                                                                    |                                                                                                    |                                                                                                    |                                                                                                    | the second second second second second second second second second second second second second second second s |                                                                                                    |
|                                                                                                    |                                                                                                    | 案件表示順序                                                                                                    | 案件番号 ✓ ●昇順                                                                                                  |                                                                                                    |                                                                                                    |                                                                                                    |
|                                                                                                    |                                                                                                    | 案件表示顺序                                                                                                    | 案件番号 		 ● 昇順<br>○降順                                                                                         |                                                                                                    |                                                                                                    |                                                                                                    |
|                                                                                                    |                                                                                                    | 案件表示顺序                                                                                                    | 家件番号 ● 昇順<br>○降順                                                                                            |                                                                                                    |                                                                                                    |                                                                                                    |
|                                                                                                    |                                                                                                    | 案件表示順序                                                                                                    | <br>案件番号<br>→<br>○<br>降順<br>○<br>降順                                                                         |                                                                                                    |                                                                                                    |                                                                                                    |
|                                                                                                    |                                                                                                    | 案件表示顺序                                                                                                    | 家件番号         ● 昇順           ○降順                                                                             |                                                                                                    |                                                                                                    |                                                                                                    |
|                                                                                                    |                                                                                                    | 案件表示順序                                                                                                    | <u> 案件番号</u><br>● 異順<br>○ 降順                                                                                |                                                                                                    |                                                                                                    |                                                                                                    |
|                                                                                                    |                                                                                                    | 案件表示順序                                                                                                    | 案件番号 ✓ ◎ 昇順<br>○ 降順                                                                                         |                                                                                                    |                                                                                                    |                                                                                                    |
|                                                                                                    |                                                                                                    | 案件表示順序                                                                                                    | 家件番号         ● 昇順           ○降順                                                                             |                                                                                                    |                                                                                                    |                                                                                                    |
| CALS/EC - Windows                                                                                                    | Internet Explorer                                                                                                    | 案件表示順序                                                                                                    | 東件番号         ● 昇順           ○降順                                                                             |                                                                                                    |                                                                                                    |                                                                                                    |
| CALS/EC - Windows :<br>② 国土交通省                                                                                                    | Internet Explorer                                                                                                    | 案件表示顺序                                                                                                    | 案件番号 ✓ ● 昇順<br>○ 降順<br>3年07月02日 16時30分                                                                      | cals, eq. 1877.                                                                                                    | እዚ>374                                                                                                    |                                                                                                    |
| OALS/EC - Windows<br>② 国土交通省<br>Manufacture Reference Reference                                                                                                    | Internet Explorer<br>入礼情報サービス                                                                                                    | 案件表示顺序<br>2011<br>電子入机227-0                                                                                                    | 案件番号     ● 昇順       ○降順       3年07月02日 16時30分       餐庭職業     提唱要求                                           | Cals, ec. 127.                                                                                                    | λ₩ <b>2374</b>                                                                                                 |                                                                                                    |
| CALS/EC - Windows                                                                                                    | Internet Explorer<br>入礼情報サービス                                                                                                    | 案件表示順序<br>201<br>電子入札227주△ 1                                                                                                    | 東件番号     ● 昇順       ○降順       3年07月02日 16時30分       線距鏡能     説明要求       入札状況                                | CALS/ EC. 電子。<br>一覧                                                                                                    | <b>₩₽%₹74</b><br>₩₽                                                                                            | 3                                                                                                    |
| CALS/EC - Windows           Omega           回土交通省           ●調達案件核素           ●調達案件-長                                                                                                    | Internet Explorer<br>入礼情報サービス<br>企業D                                                                                               | 案件表示順序<br>2011<br>電子入札システム 1<br>90000000000555                                                                                                    | 東井福号     ● 昇順       ○降順       3年07月02日       10時30分       韓國機能     提明要求       入札状況                          | CALS/ EC 電子/<br>一覧                                                                                                    | \ <b>165374</b><br>\16                                                                                         | <u>表</u> 示案                                                                                                    |
| <ul> <li>CALS/EC - Windows</li> <li>● 国土交通省</li> <li>○ 講述案件核案</li> <li>○ 講述案件-覧</li> <li>○ 入札依況一覧</li> </ul>                                                                                                    | Internet Explorer<br>入礼情報サービス<br>企業D<br>企業名称<br>ビッ                                                                                 | 案件表示順序<br>2011<br><b>な子入礼システム</b><br>900000000000575<br>○○登録<br>40 ☆ ま野                                                                                                    | 案件番号 ● 単模<br>○ 降模<br>3年07月02日 16時30分<br>除胚端能 単相吸水<br>入札状況                                                   | CALS/ EC: 電子:<br>一覧                                                                                                    | <b>NUS 374</b><br>NU                                                                                           | 表示案<br>全案件                                                                                                    |
| OALS/EC - Windows         ① 国土交通省         ③ 調達案件検索         ② 調達案件一覧         > 利送案件一覧                                                                                                    | Internet Explorer<br>入札情報サービス<br>企業ID<br>企業名称<br>氏名                                                                                | 案件表示順序<br>2011<br><b>電子入札2ステム</b><br>90000000000575<br>○○建設<br>△△太郎                                                                                                    | 案件番号 ● 昇順<br>○ 除順<br>3年07月02日 16時30分<br>條匠編集 単規模改善<br>入札状況                                                  | CALS/EC 電子<br>一覧                                                                                                    | X <b>11≥374</b><br>NK                                                                                          | 表示案件金家律                                                                                                    |
| CALS/EC - Windows         ● 調達案件核案         ● 調達案件核案         ● 調達案件核案         ● 調達案件核案         ● 調達案件表                                                                                                    | Internet Explorer<br>入札情報サービス<br>企業ID<br>企業名称<br>氏名<br>案件表示順序 案件書材                                                                 | 案件表示順序<br>案件表示順序<br>90000000000575<br>○○建設<br>△本太郎<br>□ ○ 陳 ○ 県                                                                                                    | 案件番号     ● 昇順<br>○降順       3年07月02日 10時30分<br>韓庭機能     現明电水       入札.状況                                     | CALS/ EC 電子/<br>一覧                                                                                                    | <b>₩₩2374</b><br>₩₩                                                                                            | 表示案<br>全案併<br>《<br>最新:                                                                                                    |
| CALS/EC - Windows<br>● <b>国土交通省</b><br>● 調達案件核素<br>● 調達案件核素<br>● 調達案件一覧<br>● 入札状況一覧                                                                                                    | Internet Explorer<br>入礼情報サービス<br>企業日<br>企業名称<br>氏名<br>案件表示順序 案件書が                                                                  | 案件表示順序<br>2011                                                                                                    | 案件番号 ● 単線<br>○ 降線 3年07月02日 16時30分<br>橡紅機能 縦相奏块<br>入札.状況 順                                                   | Cals, ec 電子<br>一覧                                                                                                    | <b>♪★Lシステム</b><br>♪↓L<br>かし<br>最新更                                                                             | 表示案<br>全案件<br>受<br>嚴新<br>近日時 2013.07.0                                                                                                    |
| CALS/EC - Windows         シンシンシンシンシンシンシンシンシンシンシンシンシンシンシンシンシンシンシン                                                                                                    | Internet Explorer<br>入礼情報サービス<br>企業D<br>企業名称<br>氏名<br>案件表示順序 案件書<br>者                                                              | 案件表示順序<br>2011                                                                                                    | 案件番号     ● 昇順       3年07月02日 16時30分       諸田建築       疑明を地       入札状況       順                                | CALS/ EC- 電子,<br>一覧<br>→覧                                                                                                    | 入北システム<br>へに<br>最新更<br>減ノ 共善 受付点/通道                                                                            | 表示案<br>全案件<br>通<br>新日時 2013.07.(<br>建 企業<br>() 地方                                                                                                    |
| CALS/EC - Windows         ① 国土交通省         ③ 調達案件一覧         ③ 調達案件一覧         ④ 利達案件一覧                                                                                                    | Internet Explorer<br>入札情報サービス<br>企業20<br>企業名称<br>氏名<br>案件表示順序 案件書を                                                                 | 案件表示順序<br>2011<br><b>全子入机システム</b><br>90000000000575<br>○○建設<br>△△太郎<br>5<br>                                                                                                    | 案件番号     ● 昇順       3年07月02日 16時30分       線紅螺編<                                                             | CALS/EC 電子,<br>一覧<br>八儿方式 八儿/ 前運居 離                                                                                                    | 入 <b>北システム</b><br>へル<br>最新更<br>選連<br>業務<br>案刊表<br>文社家、演算                                                       | 表示案<br>全案件<br>最新<br>新日時 2013.07.C<br>地 2013.07.C<br>地 1月天<br>月天                                                                                                    |
| CALS/EC - Windows<br>至五土交通省<br>「調達案件標素<br>「調達案件一覧<br>、入礼状況一覧                                                                                                    | Internet Explorer           入札情報サービス           企業印<br>企業名称<br>氏名           案件表示順序 案件書名           第           1           F地区 共同演工事 | 案件表示順序<br>2011<br>電子入札システム<br>○○建設<br>△△大郎<br>○○単設<br>○○降<br>■<br>■<br>■<br>■<br>■<br>■<br>■<br>■<br>■<br>■<br>■<br>■<br>■<br>■<br>■<br>■<br>■<br>■                                                                                                    | 案件番号     ● 昇順<br>○ 除順       3年07月02日 16時30分       線延續號     建現要求       入札状況       源       (1)                | CALS/EC 電子,<br>一覧.<br>八礼方式 入儿/ 商退版 整<br>19現出型 入礼告提出 提出 1                                                                                                    | 入北システム<br>へに                                                                                                   | 表示案<br>全案件<br>の<br>日時 2013.07.0<br>19 金章<br>プロバ 接著<br>変更                                                                                                    |
| CALS/EC ~ Windows            ・         ・         ・                                                                                                    | Internet Explorer<br>入北情報サービス<br>企業D<br>企業名称<br>氏名<br>案件表示順序 案件書                                                                   | 案件表示順序<br>2011<br>●子子入社をステム<br>●<br>●○○種語<br>△△太郎<br>●<br>● ○ 種語<br>●<br>● ○ 種語<br>●<br>● ○ 種語                                                                                                    | 案件審号 ● 昇順<br>○降順 3年07月02日 10時30分<br>續延微加 提明要求 入札状況 編 編 (1                                                   | CALS/EC 電子<br>一覧<br>へしたえ <u>入し/</u> 第3年<br>第<br>日時提出型 入札書提出 提出                                                                                                    | A<br>北システム<br>泉新更<br>泉<br>泉<br>泉<br>泉<br>泉<br>泉                                                                | 表示案<br>全案件<br>受<br>新田時 2013.07.0<br>10 <u>2017.7</u><br>11 <u>2017.7</u><br>11 東京<br>文<br>王<br>文<br>王<br>天<br>天                                                                                                    |
| OALS/EC - Windows<br>See The Second Second Se | Internet Explorer<br>入礼情報サービス<br>企業D<br>企業名称<br>氏名<br>案件表示順序 案件書分<br>日<br>1 F地区 共同溝工事                                              | 案件表示順序<br>201 <sup>-</sup><br>● 00000000000575<br>● 注記<br>△ △ 太郎<br>● ○ 詳<br>■ ● ○ 詳<br>■ ■ ■ ● ○ 詳<br>■ ■ ■ ■ ■ ■ ■ ■ ■ ■ ■ ■ ■ ■ ■ ■ ■ ■ ■                                                                                                     | 案件番号     ● 昇順<br>○ 降順       3年07月02日 16時30分       諸理想能       疑問型地       入札状況       順       ●                | CALS/EC 電子。<br>一覧<br>入化/ズ 高速版 数<br>一般数9 ()<br>入れ書提出 選出 ()                                                                                                    | A                                                                                                    | 表示案<br>全案件<br>受<br>新日時 2013070<br>1世 2013070<br>1世 2013070<br>1世 2013070<br>1日 1日<br>2013070<br>1日<br>3日<br>3日<br>3日<br>3日<br>3日<br>3日<br>3日<br>3日<br>3日<br>3日<br>3日<br>3日<br>3日                                          |
| <ul> <li>CALS/EC - Windows</li> <li>● 国土交通省</li> <li>● 調達案件核素</li> <li>● 調達案件-素</li> <li>● 利達案件-素</li> <li>● 入札状況一覧</li> </ul>                                                                                                    | Internet Explorer<br>入礼桥銀サービス<br>企業D<br>企業名称<br>氏名<br>案件表示順序 案件書名<br>1 <u>F地区 共同清工</u> 事                                           | 案件表示順序       2011       ● 2013       ● 2013       ● 2010       ● 2010       ● 2010       ● 2010       ● 2010       ● 2010       ● 2010       ● 2010       ● 2010       ● 2010       ● 2010       ● 2010       ● 2010       ● 2010       ● 2010       ● 2010       ● 2010       ● 2010       ● 2010       ● 2010       ● 2010       ● 2010       ● 2010       ● 2010       ● 2010       ● 2010       ● 2010       ● 2010       ● 2010       ● 2010       ● 2010       ● 2010       ● 2010       ● 2010       ● 2010       ● 2010       ● 2010       ● 2010       ● 2010       ● 2010       ● 2010       ● 2010       ● 2010       ● 2010       ● 2010       ● 2010       ● 2010       ● 2010       ● 2010       ● 2010       ● 2010       ● 2010       ● 2010       ● 2010       ● 2010 | 案件番号       ● 昇順         3年07月02日 16時30分         線延續施       疑問要來         入札状況         順         6         (1 | CALS/EC 電子<br>一覧<br>へしたス 入し/<br>スリーク覧・<br>・<br>・<br>・<br>第<br>・<br>・<br>第<br>・<br>・<br>第<br>・<br>・<br>第<br>・<br>・<br>第<br>・<br>・<br>第<br>・<br>・<br>第<br>・<br>・<br>第<br>・<br>・                                                                                                    | 入北システム<br>ふた<br>泉新更<br>満走<br>変形<br>変形<br>変形<br>変形<br>変形<br>変形<br>変形<br>変形<br>変形<br>変形                          | 表示案<br>全案件<br>①<br>版日時 201307:0<br>19 <u>企工</u><br>资产】<br>支更<br>支案件                                                                                                    |
| <ul> <li>○ ALS/EC - Windows</li> <li>② 国土交通省</li> <li>③ 調達案件検察</li> <li>○ 調達案件-長</li> <li>○ 入礼状況-素</li> </ul>                                                                                                    | Internet Explorer<br>入札情報サービス<br>企業D<br>企業名称<br>氏名<br>案件表示順序 案件番組<br>書<br>1<br>F地区 共同清工事                                           | 案件表示順序<br>2011<br><b>なそうれとステム</b><br>90000000000575<br>○○建設<br>△△太郎<br>5<br>○○単設<br>二<br>3<br>はままた名                                                                                                    | 案件番号     ● 昇順       3年07月02日 16時30分       線延端線     線回電水       入札状況       順       ▲                          | CALS/EC 電子<br>一覧<br>ハル方式 入儿/ 神道伝<br>                                                                                                    | 入北システム<br>小比<br>の比<br>最新更<br>満述<br>また<br>2<br>2<br>2                                                           | 表示案<br>全案件<br>最新<br>新日時 2013.07.0<br>19 <u>2017</u><br>19 <u>2017</u><br>文史<br>文史<br>表示案                                                                                                    |
| C ALS/EC - Windows                                                                                                    | Internet Explorer       入札情報サービス       企業口       企業名称       氏名       案件表示順序 案件書引       日       「地区 共同清工事                           | 案件表示順序<br>2011<br><b>電子入札システム</b><br>90000000000575<br>○○建設<br>△△大郎<br>● ○ 隣<br>■<br>■はます名                                                                                                    | 案件番号       ● 昇順         3年07月02日 16時30分         線延續號       現現要求         入札状況         順         (1)          | CALS/EC 12구,<br>- 「覧.<br>지민友文 <u>시민/</u> 광速區 환<br>- 전號(*) 지민초(史) 2년 2년 2년 2년 2년 2년 2011년 2011 | 入北システム<br>へ                                                                                                    | 表示案<br>全案件<br>通<br>設理<br>201307.0<br>理<br>文<br>文<br>文<br>文<br>文<br>、<br>建<br>文<br>、<br>構<br>表示案<br>条<br>金<br>案件<br>の<br>最新<br>語<br>の<br>の<br>の<br>の<br>の<br>の<br>の<br>の<br>の<br>の<br>の<br>の<br>の<br>の<br>の<br>の<br>の<br>の |

| 調達案件の選択                                             |
|-----------------------------------------------------|
| 再入札書を提出する調達案件の条件を入力<br>し、 <b>入札状況一覧ボタン①</b> を押下します。 |
|                                                     |
|                                                     |
|                                                     |
|                                                     |
|                                                     |
|                                                     |
|                                                     |
| 入札状況一覧画面の表示 受付票/通知書一覧の列に表示されている 表示ボタン②を押下します。       |
|                                                     |
|                                                     |
|                                                     |
|                                                     |
|                                                     |

|  | 🔎 🗳 ዐーታንሁ ላጋኑንንጵያኑ |
|--|--------------------|

| 簡易操作マニュアル | 【工事・ | 業務】  | 別冊   | (受注者) |
|-----------|------|------|------|-------|
| —;        | 般競争入 | 、札方式 | 、(同日 | 寺提出型) |

| 11日<br>→ → → → → → → → → → → → → → → → → → →                                                                                                     | 2<br>電子入札システム                                                                                                    | 2007年03月08日 17時54分<br>検証機能 詳細要求                                                                                                    | CALS/ EC 電子入札システム のルフ                                                                                                    |    |
|----------------------------------------------------------------------------------------------------|----------------------------------------------------------------------------------------------------|----------------------------------------------------------------------------------------------------|----------------------------------------------------------------------------------------------------|----|
| TYNURIN'T CTX                                                                                                    | a march in                                                                                                    | TROM WING DISTURY                                                                                                    | 1 1 北边逻进事一会                                                                                                    | Ŭ. |
|                                                                                                    | 急行回我                                                                                                    | 通知書名                                                                                                    | 入化(水)加通/叫音一 見<br>通知書業行日付 通知書表示 通知書編書                                                                                                    |    |
|                                                                                                    | 2 再2                                                                                                    | 入札通知書                                                                                                    | 平成19年03月08日 (水) 17時45分 表示 未参照                                                                                                    |    |
|                                                                                                    | 24                                                                                                    | 札締切通知書                                                                                                    | 平成19年03月08日 (未) 17時40分 表示 ③ 参照済                                                                                                    |    |
|                                                                                                    | 1                                                                                                    | 札書受付票                                                                                                    | 平成19年03月09日(水)17時40分 表示 参照済                                                                                                    |    |
|                                                                                                    |                                                                                                    |                                                                                                    |                                                                                                    |    |
|                                                                                                    |                                                                                                    |                                                                                                    | <b>反</b> る                                                                                                    |    |
|                                                                                                    |                                                                                                    |                                                                                                    |                                                                                                    |    |
|                                                                                                    |                                                                                                    |                                                                                                    |                                                                                                    |    |
|                                                                                                    |                                                                                                    |                                                                                                    |                                                                                                    |    |
|                                                                                                    |                                                                                                    |                                                                                                    |                                                                                                    |    |
|                                                                                                    |                                                                                                    |                                                                                                    |                                                                                                    |    |
|                                                                                                    |                                                                                                    |                                                                                                    |                                                                                                    |    |
|                                                                                                    |                                                                                                    |                                                                                                    |                                                                                                    |    |
|                                                                                                    |                                                                                                    |                                                                                                    |                                                                                                    |    |
|                                                                                                    |                                                                                                    |                                                                                                    |                                                                                                    |    |
|                                                                                                    |                                                                                                    |                                                                                                    |                                                                                                    |    |
|                                                                                                    |                                                                                                    |                                                                                                    |                                                                                                    |    |
|                                                                                                    |                                                                                                    |                                                                                                    |                                                                                                    |    |
|                                                                                                    |                                                                                                    |                                                                                                    |                                                                                                    |    |
|                                                                                                    |                                                                                                    |                                                                                                    |                                                                                                    |    |
|                                                                                                    |                                                                                                    |                                                                                                    |                                                                                                    |    |
|                                                                                                    |                                                                                                    |                                                                                                    |                                                                                                    |    |
|                                                                                                    |                                                                                                    |                                                                                                    |                                                                                                    |    |
| \$Ut.o                                                                                                    |                                                                                                    |                                                                                                    | ر.<br>جوندر <b>15 کی ای</b> ا                                                                                                    |    |
| ille.                                                                                                    |                                                                                                    |                                                                                                    | ○ △ 受インドラネット                                                                                                    |    |
| illuto.                                                                                                    |                                                                                                    |                                                                                                    |                                                                                                    |    |
| కిందం<br>ndows Internet Explorer                                                                                                    |                                                                                                    |                                                                                                    | . de#cdv1 🕑 🖨 🤇                                                                                                    | Ĺ  |
| aluto<br>aluto<br>ndows Internet Explorer                                                                                                    | 2                                                                                                    | 2013年07月02日 16時31分                                                                                                    | CALS/EC 電子入社>ステム                                                                                                    | (  |
| ました。<br>ndows Internet Explorer                                                                                                    | 2<br>\$**                                                                                                    | 2013年07月02日 18時31分<br>構成機能 課程要求                                                                                                    |                                                                                                    |    |
| tbた。<br>tbた。                                                                                                    | 2<br>********                                                                                                    | 2013年07月02日 16時31分<br>構築機能 試明要求                                                                                                    | ●<br>●<br>●<br>●<br>●<br>●<br>●<br>●<br>●<br>●<br>●<br>●<br>●<br>●                                                                                                    |    |
| Nows Internet Explorer<br>Yours Addition Addition                                                                                                    | 2<br>電子入机システム<br>企業ID<br>企業名称                                                                                                    | 2013年07月02日 18時31分<br>種産業施 戦相要求<br>90000000000575<br>〇〇 建設                                                                                                    | ■ ● 12/5549/<br>● ● ● 12/5549/<br>● ● ● ● ● ● ● ● ● ● ● ● ● ● ● ● ● ● ●                                                                                                     |    |
| Hutes<br>Hutes<br>Indows Internet Explorer                                                                                                    | 2<br><b>金菜D</b><br>企業AD<br>企業AD<br>企業体金称<br>近業体名称<br>氏名                                                                                                    | 2013年07月02日 16時31分<br>構成構造 證明要求<br>900000000000575<br>○○ 建設<br>○○ 建設<br>○○ 建設                                                                                                 | ● ● 12453.94<br>● ● ● 12453.94<br>● ● ● ● ● ● ● ● ● ● ● ● ● ● ● ● ● ● ●                                                                                                     |    |
| Adows Internet Explorer<br>Yana Addition Addition Additio | 2<br><b>کٹکبلککڑ</b><br>ک <b>ٹیڈ</b><br>شیچڈھٹ<br>نیچڈھٹ<br>بر                                                                                                    | 2013年07月02日 16時31分<br>種研究論 詳明要求<br>900000000000575<br>○ 建設<br>○ 建設<br>○ 大郎 殿                                                                                                  |                                                                                                    |    |
| tluča<br>Ndows Internet Explorer<br>2010日<br>2011日<br>入社情報サービス                                                                                                    | 2<br><b>全菜D</b><br>企業D<br>企業を称<br>企業存在称<br>氏名                                                                                                    | 2013年07月02日 16時31分<br>構成成結 銀剛要求<br>900000000000575<br>○○ 建設<br>○○ 末郎 殿                                                                                                    | ● ● ①/>/53ット                                                                                                    |    |
| tluba<br>hdows Internet Explorer<br>登画                                                                                                    | 2<br><b>کیکلیکرکر</b><br>کیچدکش<br>کیچادعش<br>رکھ                                                                                                    | 2013年07月02日 16時31分<br>種研集編 一群時要求<br>90000000000575<br>○ 建設<br>○ 建設<br>○ 文郎 厳                                                                                                  |                                                                                                    |    |
| ました。<br>ndows Internet Explorer                                                                                                    | 2<br><b>کیکی (1997)</b><br>کیچونی<br>کیچونی<br>کیچونی                                                                                                    | 2013年07月02日 18時31分<br>神経経験 銀母要求<br>900000000000575<br>○○ 建設<br>○○ 太郎 厳<br>下記の案件i                                                                                              |                                                                                                    |    |
| ました。<br>Indows Internet Explorer                                                                                                    | 2<br><b>金子入札システム</b><br>企業ID<br>企業4名称<br>氏名<br>調達案件番帯<br>既名                                                                                                    | 2013年07月02日 16時31分<br>構成課題 説明要求<br>900000000000575<br>○○ 建設<br>○○ 建設<br>○○ 支郎<br>○○ 大郎 厳<br>下記の案件:                                                                            | (ALS/EC 低子入札をステム)     (の)     (の)     (     |    |
| ました。<br>hdows Internet Explorer<br>ざい 入礼情報サービス                                                                                                    | 2<br><b>3<br/>3<br/>3<br/>3<br/>3<br/>3<br/>3<br/>4<br/>3<br/>4<br/>3<br/>4<br/>3<br/>4<br/>3<br/>4<br/>3<br/>4<br/>5<br/>4<br/>5<br/>5<br/>5<br/>5<br/>5<br/>5<br/>5<br/>5<br/>5<br/>5<br/>5<br/>5<br/>5<br/></b> | 2013年07月02日 18時31分<br>種産機能 銀母要求<br>9000000000575<br>○○ 建設<br>○○ 大郎 殿<br>下記の案件:<br>号                                                                                           |                                                                                                    |    |
| ました。<br>hdows Internet Explorer                                                                                                    | 2<br>全菜D<br>企業A<br>企業A<br>企業A<br>企業A<br>企業A<br>企業A<br>企業A<br>企業A<br>企業A<br>企業A                                                                                                    | 2013年07月02日 18時31分<br>常証録論 説明要求<br>90000000000575<br>○○ 建設<br>○○ 大郎 厳<br>下記の案件:<br>骨称<br>開始予定日時<br>+tel時                                                                      |                                                                                                    |    |
| ました。<br>ndows Internet Explorer                                                                                                    | 2<br>金葉30<br>企業10<br>企業40称<br>企業40称<br>氏名<br>                                                                                                    | 2013年07月02日 16時31分<br>輸延機能 説明要求<br>90000000000575<br>○○ 建設<br>○○ 注設<br>○○ 大郎 原<br>下記の案件:<br>時<br>時                                                                            | () () () () () () () () () () () ()                                                                                                    |    |
| ました。<br>ndows Internet Explorer                                                                                                    | 2<br>金菜D<br>企業名称<br>企業名称<br>企業名称<br>企業名称<br>近名<br>明建集件都<br>開建集件都<br>開建集件都<br>現在第一<br>現在<br>開始集合<br>現<br>日<br>記<br>4<br>5<br>5<br>5<br>5<br>5<br>5<br>5<br>5<br>5<br>5<br>5<br>5<br>5<br>5<br>5<br>5<br>5<br>5                                                                                                    | 2013年07月02日 18時31分<br>補証機能 総理要水<br>90000000000575<br>○○ 建設<br>○○ 法設<br>○○ 大郎 厳<br>下記の案件I<br>5<br>称<br>開始予定日時<br>5<br>5<br>5<br>5<br>5<br>5<br>5<br>5<br>5<br>5<br>5<br>5<br>5 | العالية المعالية المعالي<br>المعالية المعالية المعالية المعالية المعالية المعالية المعالية المعالية المعالية المعالية المعالية المعالية المعالية المعالية المعالية المعالية المعالية المعالية المعالية المعالية المعالية المعالية المعالية المعالية المعالية المعالية |    |
| ました。                                                                                                    | 2<br><b>全主入机システム</b><br>企業D<br>企業名称<br>企業名称<br>企業名称<br>氏名<br>                                                                                                    | 2013年07月02日 10時31分<br>常証録論 説明要求<br>90000000000575<br>○○ 建設<br>○○ 大郎 殿<br>下記の案件:<br>骨称<br>開始予定日時<br>予定日時<br>時                                                                  | (1) (1) (1) (1) (1) (1) (1) (1) (1)                                                                                                    |    |

再入札通知書の内容を確認し、反るボタン()

23

🖓 📲 🔍 100% 🔹

🧐 ローカル イントラネット

Ť

## 3.7.<u>再入札書を提出するには</u>

| LS/EC – Windows Internet Explorer                                                                                                    |                                                                                                    |                                                                                                    |                                                                                                    |                                                                                                    |                                                                                                    |                                       | / 再入                                          | 札書の提出                                       |                                                                    |
|----------------------------------------------------------------------------------------------------|----------------------------------------------------------------------------------------------------|----------------------------------------------------------------------------------------------------|----------------------------------------------------------------------------------------------------|----------------------------------------------------------------------------------------------------|----------------------------------------------------------------------------------------------------|---------------------------------------|-----------------------------------------------|---------------------------------------------|--------------------------------------------------------------------|
| 国土交通省<br>Kentry of Land, Material Manager                                                                                                    | 2011                                                                                                    | 年07月02日 16時30分                                                                                                    |                                                                                                    | CALS/EC 電子入札システム                                                                                                    | 2                                                                                                    | Ś                                     |                                               |                                             |                                                                    |
| 法室供检查                                                                                                    | A BEARKATH I                                                                                                    | taktoran arteristeste                                                                                                    | 入机状况一覧                                                                                                    |                                                                                                    | NRA                                                                                                    |                                       | 入札步                                           | 代況一覧から                                      | 両入札する案件を探し、                                                        |
| 遊案件一覧<br>企業ID                                                                                                    | 90000000000575                                                                                                    |                                                                                                    |                                                                                                    |                                                                                                    |                                                                                                    | 表示案件 1-1                              | 入札書                                           | 書提出ボタン                                      | ①を押下します。                                                           |
| <b>札状況一覧</b> 企業名称<br>氏名                                                                                                    | ○○建設<br>△△太郎                                                                                                    |                                                                                                    |                                                                                                    |                                                                                                    |                                                                                                    | 全案件数 1                                |                                               |                                             |                                                                    |
| 案件表示顺序 案:                                                                                                    | +番号 ◯ 月:                                                                                                    | 110                                                                                                    |                                                                                                    |                                                                                                    |                                                                                                    | 最新表示                                  |                                               | Г                                           |                                                                    |
|                                                                                                    | ○ 62)                                                                                                    | .(4                                                                                                    |                                                                                                    |                                                                                                    | 最新更新日時 20                                                                                                | 013.07.02 16:30                       |                                               |                                             |                                                                    |
| *                                                                                                    | 調速案件名                                                                                                    |                                                                                                    | 入礼方式                                                                                                    | 入札/         取酒/         技術         受           再入札/         #退届         第退/         技術         受           見結         集動         無効                                                                                                    | 受付票/通知書 企業<br>一覧 ティ                                                                                      | 捕要 状況                                 |                                               |                                             |                                                                    |
| 1 <u>F地区 共同</u> 済                                                                                                    | 江事                                                                                                    |                                                                                                    | 一般競争<br>(同時提出型                                                                                                    | 入礼書提出 提出 表示                                                                                                    | 表示 変更                                                                                                    | 表示                                    |                                               |                                             |                                                                    |
|                                                                                                    |                                                                                                    |                                                                                                    |                                                                                                    | 1                                                                                                    |                                                                                                    | 表示案件 1-1<br>今安住郡 1                    |                                               |                                             |                                                                    |
|                                                                                                    |                                                                                                    |                                                                                                    |                                                                                                    |                                                                                                    |                                                                                                    |                                       |                                               |                                             |                                                                    |
|                                                                                                    |                                                                                                    |                                                                                                    |                                                                                                    |                                                                                                    |                                                                                                    |                                       |                                               |                                             |                                                                    |
|                                                                                                    |                                                                                                    |                                                                                                    |                                                                                                    |                                                                                                    |                                                                                                    |                                       |                                               |                                             |                                                                    |
|                                                                                                    |                                                                                                    |                                                                                                    |                                                                                                    |                                                                                                    |                                                                                                    |                                       |                                               |                                             |                                                                    |
|                                                                                                    |                                                                                                    |                                                                                                    |                                                                                                    |                                                                                                    |                                                                                                    |                                       |                                               |                                             |                                                                    |
|                                                                                                    |                                                                                                    |                                                                                                    |                                                                                                    |                                                                                                    |                                                                                                    |                                       |                                               |                                             |                                                                    |
|                                                                                                    |                                                                                                    |                                                                                                    |                                                                                                    |                                                                                                    |                                                                                                    |                                       |                                               |                                             |                                                                    |
|                                                                                                    |                                                                                                    |                                                                                                    |                                                                                                    |                                                                                                    |                                                                                                    |                                       |                                               |                                             |                                                                    |
|                                                                                                    |                                                                                                    |                                                                                                    |                                                                                                    |                                                                                                    |                                                                                                    |                                       |                                               |                                             |                                                                    |
|                                                                                                    |                                                                                                    |                                                                                                    |                                                                                                    |                                                                                                    |                                                                                                    |                                       |                                               |                                             |                                                                    |
|                                                                                                    | and the second second se |                                                                                                    |                                                                                                    | 🖾 n-til 4                                                                                                    |                                                                                                    |                                       |                                               |                                             |                                                                    |
| started                                                                                                    |                                                                                                    |                                                                                                    |                                                                                                    | רייעגריים אינגריים אינגריים | 1215791                                                                                                  | <ul> <li></li></ul>                   |                                               |                                             |                                                                    |
| started                                                                                                    |                                                                                                    |                                                                                                    |                                                                                                    | ۲۰ ««- ۵ - ۵»                                                                                                    | 7215791                                                                                                  | • € 100% •                            |                                               |                                             |                                                                    |
| started<br>国土交通省                                                                                                    | 2019                                                                                                    | ∓.12月19日 16時59分                                                                                                    |                                                                                                    | CALS, EC 電子入札システム                                                                                                    | 12157491                                                                                                 | • * 100% •                            | 再入                                            | ↓<br>札の提出(                                  | 1)                                                                 |
| started<br>国土交通省<br>Encode Market                                                                                                    | 2019<br>又 電子入社会ステム 構                                                                                                    | 年12月19日 16時59分<br>延機施 単明要求                                                                                                    |                                                                                                    | (LLS/EC 電子入札システム                                                                                                    | 12/157491<br>12/157491                                                                                   | • • • • 100% •                        | 再入                                            | ↓<br>札の提出(<br>社 <i>会額、電子</i>                | 1)<br><b></b>                                                      |
| started<br>国土交通省<br>Startex Management Trans<br>San Althath-L<br>案件検索<br>E案件-责                                                                                                    | 2019<br>天 電子入札之ステム 権<br>発注者名称                                                                                                    | 年12月19日 16時59分<br>重機處 - 単規要求<br>東北地方整                                                                                                    | 再入札書                                                                                                    | СALS/ EC @7.\11>                                                                                                    | 12157491<br>1<br>1<br>1<br>1<br>1<br>1<br>1<br>1<br>1<br>1<br>1<br>1<br>1<br>1<br>1<br>1<br>1<br>1       | • • • • 100% •                        | 再入                                            | ↓<br>札の提出(<br>社 <i>金額、電子</i>                | 1)<br><b>エ<i>くじ番号</i>②</b> を入力します                                  |
| started<br>国土交通省<br>ISTH 145 WINNERS THEN<br>案件操業<br>案件一覧<br>.状況一覧                                                                                                    | 2019<br>ス 電子入札システム 着<br>税注者名称<br>調査案件番号<br>調査案件名称                                                                                                    | 年12月19日 16時59分<br>運機能 現明要求<br>東北地方盤<br>2102020010<br>△△△工事                                                                                                    | <b>再入札書</b><br><sup>偏局</sup><br>1/20190313                                                                                                    | CALS/ EC 電子入社システム                                                                                                    | 12/157491<br>2<br>2<br>2<br>2                                                                            | • • • • 100% •                        | 再入<br><i>再入林</i>                              | ↓<br>札の提出(<br>社 <i>金額、電子</i>                | 1)<br><b>マイじ番号②</b> を入力します<br>そくじ番号の入力を確認し                         |
| started<br>Started<br>Started<br>Started<br>Started<br>A社情報サーと<br>案件検索<br>案件一覧                                                                                                    | 2019<br>ス マチンルシステム 新<br>部連案件番号<br>調連案件名称<br>執行回数<br>締切日時                                                                                                    | 年12月19日 16時59分                                                                                                    | <b>再入札書</b><br>備局<br>0120190313<br>月19日 16時58分                                                                                                    | CALS, EC. 電子入北システム                                                                                                    | 42/157491<br>42<br>10<br>10<br>10<br>10<br>10<br>10<br>10<br>10<br>10<br>10<br>10<br>10<br>10            | • • • • • • • • • • • • • • • • • • • | 再入<br>再入木<br>再入木                              | 札の提出(<br>化金額、電子<br>L金額、電子                   | 1)<br><b>マイじ番号②</b> を入力します<br>子くじ番号の入力を確認し                         |
| started<br>日土交通省。<br>synythea hanavater traves<br>家件檢案<br>案件一覧<br>状況一覧                                                                                                    | 2019<br>ス 電子入札システム 第<br>第2主者名称<br>調進案件番号<br>調進案件名称<br>執行回政<br>接切日時<br>入札金額半角で入す<br>(入力欄)                                                                                                    | 年12月19日 16時59分<br>(近世語) 単規ラ水<br>東北地方留<br>2102020010<br>△△ム工事<br>2回目<br>令和元年12<br>1してください)                                                                                                    | <b>再入札書</b><br>偏局<br>5120190313<br>月19日 16時59分<br>(表示根)                                                                                                    | Саls/ ЕС ВТАЦУХТЬ                                                                                                    | 12/152491<br>2<br>2<br>2                                                                                 |                                       | 再入<br><i>再入林</i><br>再入林<br>提出P                | 札の提出(<br>北 <i>金額、電子</i><br>L金額、電子<br>内容確認ボク | 1)<br><i>くじ番号</i> ②を入力します<br>くじ番号の入力を確認し<br>フン③を押下します。             |
| started<br>Started<br>St | 2019<br>ス 電子入北システム 着<br>税注者名称<br>調査案件番号<br>調査案件者号<br>調査案件名称<br>執行回数<br>接切日時<br>入北金額半角で入え<br>(入力溜)                                                                                                    | 年12月19日 16時59分<br>運搬論 提明表求<br>東北地方整<br>2102020010<br>ムムム工事<br>2回目<br>令初元年12<br>りしてくたさい)<br>(<br>000000 円(税抜き)                                                                                                    | <b>再入札書</b><br>備局<br>0120190313<br>月19日 16時59分<br>表示欄)                                                                                                    | CALS/EC 電子入札システム<br>1.000,000 円(税抜き)<br>100万 円(税抜き)                                                                                                    | 12/157491<br>2<br>2<br>2<br>2<br>2<br>2<br>2<br>2<br>2<br>2<br>2<br>2<br>2<br>2<br>2<br>2<br>2<br>2<br>2 | • • • • 100% •                        | 再入<br><i>再入林</i><br>再入林<br>提出P                | 札の提出(<br>社 <i>金額、電子</i><br>L金額、電子<br>内容確認ボタ | 1)<br><b>マイじ番号②</b> を入力します<br>マイン3を押下します。                          |
| started<br>Started<br>Started<br>Started<br>Started<br>Started<br>Attistett-b<br>条件検索<br>案件一覧<br>状況一覧                                                                                                    | 2019<br>2 2子入北システム 前<br>第注書名称<br>調道案件番号<br>調連案件名称<br>執行回数<br>接切日時<br>入北金額単角で入力<br>(入力欄)<br>1<br>電子<じ番号                                                                                                    | 年12月19日 168時59分<br>国務総 説明を求<br>東北地方盤<br>2109020016<br>公本公工事<br>2回目<br>令和元年12<br>りしてください」<br>(<br>000000) 円(税抜ぎ)                                                                                                    | <b>再入札書</b><br>備局<br>0120190313<br>月19日 16時59分<br>表示欄)                                                                                                    | CALS/EC 電子入札システム<br>1.000.000 円(税抜き)<br>100万 円(税抜き)                                                                                                    | 12/157491<br>1<br>1/17                                                                                   | • • • • 100% •                        | 再入<br><i>再入林</i><br>再入林<br>提出P                | 札の提出(<br>社 <i>金額、電子</i><br>L金額、電子           | 1)<br><b>マ<i>くじ番号</i>②</b> を入力します<br>マン③を押下します。                    |
| started<br>B<br>土交通省<br>Speed Loc Management Trans<br>条件検索<br>案件検索<br>法況一覧                                                                                                    | 2019<br>2 電子入北システム 著<br>第注者名称<br>調達案件番号<br>調連案件名称<br>執行回数<br>添切日時<br>入礼金額半角で入力<br>(八.力摺)<br>電子くじ番号<br>企業 D                                                                                                    | 年12月19日 168時59分<br>道徳論 説明を求<br>東北地方盤<br>210202001<br>ムムム工事<br>2回目<br>令和元年12<br>りしてください]<br>(<br>000000 円(税抜き)<br>123<br>※任意の3<br>9000000                                                                                                    | 再入札書<br>備局<br>0120190313<br>月19日 16時59分<br>(表示欄)<br>3時の数学(000~999)を入力し1<br>00000522                                                                                                    | 1.000.000 円(税抜き)<br>100万 円(税抜き)<br>100万 円(税抜き)                                                                                                    | 12/152491                                                                                                |                                       | 再入<br><i>再入林</i><br>再入林<br>提出P                | 札の提出(<br>北 <i>金額、電子</i><br>L金額、電子<br>内容確認ボク | 1)<br><b>さ<i>くじ番号</i>②</b> を入力します<br>そくじ番号の入力を確認し<br>マン③を押下します。    |
| started<br>国土交通省<br>Ward that Mutandause Harapan<br>操作快骤<br>操作一覧<br>                                                                                                    | 2019<br>2 電子入北システム 着<br>総注着名称<br>調連案件番号<br>調連案件名称<br>執行回数<br>希切日時<br>入北全額半角で入す<br>(入力欄)<br>電子くじ番号<br>企業日<br>企業日<br>企業日<br>企業名称<br>氏名                                                                                                    | 年12月19日 16時 59分                                                                                                    | <b>再入札書</b><br>偏局<br>0120190313<br>月19日 16時59分<br>(表示像)<br>9桁の数平(000~999)を入力し1<br>00000522<br>t                                                                                                    | 1.000.000 円(税抜き)<br>100万 円(税抜き)<br>100万 円(税抜き)                                                                                                    |                                                                                                    | • • • 100% •                          | 再入<br>再入林<br>提出P                              | 札の提出(<br>社 <i>金額、電子</i><br>L金額、電子<br>内容確認ボク | 1)<br><i>くじ番号</i> ②を入力します<br>くじ番号の入力を確認し<br><i>ン</i> ③を押下します。      |
| started<br>国土交通省<br>Emolia data diamana a mana<br>整件接票<br>整件接票<br>上述現一覧                                                                                                    | 2019<br>2<br>2<br>2<br>2<br>2<br>2<br>2<br>2<br>2<br>2                                                                                                    | 年12月19日 16時59分                                                                                                    | <b>再入札書</b><br>編局<br>)120190313<br>月19日 16時59分<br>(表示欄)<br>)新市0該学(000~999)を入力し1<br>00000522<br>t                                                                                                    | CALS/EC 電子入札システム<br>1.000,000 円(税抜き)<br>100万 円(税抜き)<br>てください。                                                                                                    | 12/157491                                                                                                |                                       | 再入<br><i>再入林</i><br>再入林<br><i>提出P</i>         | 札の提出(<br>北 <i>金額、電子</i><br>上金額、電子           | 1)<br><i>くじ番号</i> ②を入力します<br>くじ番号の入力を確認し<br>マン③を押下します。             |
| started<br>国土交通省<br>ISSATHARS THEN<br>ISSATHARS<br>ISSATHARS                                                                                       | 2019<br>2<br>2<br>2<br>2<br>2<br>2<br>2<br>2<br>2<br>2                                                                                                    | 年12月19日 16時59分<br>道徳論 課明を求<br>東北地方整約<br>2102020010<br>ヘムム工事<br>2回日<br>令初元年12<br>りしてください」<br>(<br>000000) 円(税抜ぎ)<br>123<br>※任意の3<br>9000000<br>R様式会り<br>[<br>※不商号<br> ××本郎                                                                    | <b>再入札書</b><br>偏局<br>1120190313<br>月19日 16時59分<br>(表示欄)<br>3所の数字(000~999)を入力して<br>00000522<br>t                                                                                                    | CALS EC 電子入札システム<br>1.000.000 円(税抜き)<br>100万 円(税抜き)<br>でください。                                                                                                    | 12/152491                                                                                                |                                       | 再入<br><i>再入林</i><br>再入林<br>提出P                | 札の提出(<br>社 <i>金額、電子</i><br>L金額、電子           | 1)<br><b>こくじ番号</b> ②を入力します<br>こくじ番号の入力を確認し<br>マン③を押下します。           |
| started<br>国土交通省<br>Same (Including and Including and Includi                                                                                                    | 2019<br>2 電子入北システム 着<br>総注者名称<br>調速案件番号<br>調速案件名称<br>執行回政<br>添切日時<br>入北金額半角で入;<br>(入力欄)<br>電子くじ番号<br>企業日<br>企業日<br>企業日<br>企業名称<br>氏名<br><這路先名称)<br>氏名<br>住所<br>平町1000<br>平町1000<br>元業日                                                                                                    | 年12月19日 168時59分                                                                                                    | <b>再入札書</b><br>備局<br>0120190313<br>月19日 16時59分<br>表示欄)<br>3析の数学(000~999)を入力して<br>00000522<br>t<br>区1-1-1                                                                                                    | CALS/EC 電子入札システム<br>1.000.000 円(税抜ぎ)<br>100万 円(税抜ぎ)<br>てください。                                                                                                    |                                                                                                    |                                       | 再入<br><i>再入</i><br>本<br><i>提出</i><br>伊        | 札の提出(<br>記 <i>金額、電子</i><br>L金額、電子           | 1)<br><b>さくじ番号②</b> を入力します<br>そくじ番号の入力を確認し<br>マン③を押下します。           |
| started<br>Started<br>Started<br>Startes<br>Startes<br>St | 2019<br>2                                                                                                    | 年12月19日 16時59分                                                                                                    | <b>再入札書</b><br>編局<br>0120190313<br>月19日 16時59分<br>表示欄)<br>3桁の版学(000~999)を入力し1<br>000000522<br>t<br>区1-1-1<br>-4444<br>800.000.00.000.000                                                                       | CALS/EC 電子入札システム<br>1.000,000 円(税抜き)<br>100万 円(税抜き)<br>てください。                                                                                                    | 12/157491                                                                                                |                                       | 再入<br><i>再入</i><br>本<br><i>提出</i><br>伊        | 札の提出(<br>北 <i>金額、電子</i><br>L金額、電子<br>内容確認ボク | 1)<br><b>こくじ番号</b> ②を入力します<br>こくじ番号の入力を確認し<br>マン③を押下します。           |
| started<br>五十交通省<br>Exertified Values and Heart<br>整案件授業<br>E案件一覧<br>L状況一覧                                                                                                    | 2019<br>2 電子入北システム 都<br>彩注者名称<br>調量案件番号<br>調量案件番号<br>調量案件者称<br>執行回数<br>希切日時<br>入北全額単角で入;<br>(入力潮)<br>電子(U番号<br>企業日<br>企業日<br>企業日<br>企業名称<br>氏名<br><運絡先><br>商号(運絡先名称)<br>氏名<br>住所<br>電話番号<br>E-Mail                                                                                                    | 年12月19日 16時59分                                                                                                    | <b>再入札書</b><br>備局<br>1/20190313<br>月19日 16時59分<br>滚示像)<br>3桁の数学(000~999)を入力し1<br>00000522<br>上<br>区1-1-1<br>-4444<br>200.000.00.000.000                                                                        | CALS EC 電子入札システム<br>1.000.000 円(税抜き)<br>100万 円(税抜き)<br>てください。                                                                                                    |                                                                                                    |                                       | 再入<br><i>再入林</i><br>再入林<br><i>提出</i> P        | 札の提出(<br>社 <i>金額、電子</i><br>L金額、電子<br>内容確認ボク | 1)<br><b>2 くじ番号</b> ②を入力します<br>子くじ番号の入力を確認し<br><b>2 ン</b> ③を押下します。 |
| · started<br>国土交通省<br>Marguta Managara<br>意案件報票<br>意案件一覧<br>礼状況一覧                                                                                                    | 2019<br>2<br>2<br>2<br>2<br>2<br>2<br>2<br>2<br>2<br>2                                                                                                    | 年12月19日 16時59分<br>構造 説明を水<br>東北地方整<br>210202001(<br>ムムム工事<br>2回目<br>令和元年12<br>りしてください)<br>(1000000 円(税抜ぎ)<br>(123)<br>※任意の3<br>90000000<br>同株式会社<br>福井花子<br>※太郎<br>東京都北<br>22-3333-<br>10000000<br>でののののの<br>でのののの<br>なんのード<br>が開札、前に有効明限切れ  | <b>再入札書</b><br>備局<br>0120190313<br>月19日 16時59分<br>表示欄)<br>3桁の数字(000~999)を入力し1<br>00000522<br>1<br>区1-1-1<br>                                                                                                   | CALS/EC 電子入札システム 1.000,000 円(税抜き) 100万 円(税抜き) C(ださい。 C(ださい。 さい。 おか無効となる場合があります。                                                                                                    |                                                                                                    |                                       | 再入<br><i>再入</i><br>構<br><i>提出</i><br><i>推</i> | 札の提出(<br>記 <i>金額、電子</i><br>L金額、電子<br>内容確認ボタ | 1)<br><b>さくじ番号</b> ②を入力します<br>そくじ番号の入力を確認し<br>マン③を押下します。           |
| started<br>五十文通省<br>新小市報本<br>影案件表来<br>影案件表<br>影案件表<br>新小市報本<br>「<br>大小市報本<br>一<br>に<br>大小市報本<br>一<br>に<br>一<br>に<br>一<br>一<br>こ<br>ー<br>に<br>一<br>一<br>に<br>一<br>に<br>一<br>一<br>二<br>一<br>一<br>一<br>二<br>一<br>一<br>二<br>一<br>一<br>二<br>一<br>一<br>一<br>一<br>二<br>一<br>一<br>一<br>二<br>一<br>一<br>一<br>一<br>一<br>一<br>一<br>一<br>一<br>一<br>一<br>一<br>一                                                                                                    | 2019<br>2<br>2<br>2<br>2<br>2<br>2<br>2<br>2<br>2<br>2                                                                                                    | 年12月19日 16時59分<br>1回機能 現現要求<br>東北地方整<br>2102001<br>△△△工事<br>2回目<br>令和元年12<br>りしてください」<br>123<br>※任意の3<br>9000000<br>同様抜き)<br>123<br>※任意の5<br>9000000<br>R様式会社<br>福井花子<br>××太郎<br>東京都紀<br>22-3333-<br>10000000<br>10000000                    | <b>再入札書</b><br>編局<br>120190313<br>月19日 16時59分<br>(表示欄)<br>3桁の 数学(000~999)を入力して<br>00000522<br>上<br>区1-1-1<br>-4444<br>800 000 00 000 000<br>回の有効期限切れにご注意下・<br>1になりますと、入札(見積)者                                  | 1.000.000 円(税抜き)<br>100万 円(税抜き)<br>100万 円(税抜き)<br>てください。                                                                                                    |                                                                                                    |                                       | 再入<br><i>再入林</i><br>再入林<br><i>提出</i>          | 札の提出(<br>社 <i>金額、電子</i><br>L金額、電子<br>内容確認ボク | 1)<br><b>そくじ番号の</b> 入力を確認し<br><b>シ</b> ③を押下します。                    |
| atarted<br>国土交通省<br>Margettan Kommuna<br>意案件様素<br>意案件一覧<br>し状況一覧                                                                                                    | 2019<br>2<br>2<br>2<br>2<br>2<br>2<br>2<br>2<br>2<br>2                                                                                                    | 年12月19日 18時59分                                                                                                    | <b>再入札書</b><br>備局<br>D120190313<br>月19日 16時59分<br>表示欄)<br>3桁の数学(000~969)を入力して<br>00000522<br>t<br>区1-1-1<br>                                                                                                   | CALS/EC 電子入札システム<br>1.000.000 円(税抜き)<br>100万 円(税抜き)<br>てください。<br>こください。                                                                                                    |                                                                                                    |                                       | 再入<br><i>再入</i><br>本<br><i>提出</i><br><i>推</i> | 札の提出(<br>江 <i>金額、電子</i><br>L金額、電子<br>内容確認ボタ | 1)<br><b>さくじ番号</b> ②を入力します<br>そくじ番号の入力を確認し<br>マン③を押下します。           |
| started                                                                                                    | 2019<br>2<br>2<br>2<br>2<br>2<br>2<br>2<br>2<br>2<br>2                                                                                                    | 年12月19日 16時59分<br>1回機能 現現要求<br>東北地方整<br>21020201<br>△△△工事<br>2回日<br>令和元年12<br>りしてください」<br>(0<br>000000 円(税抜ぎ)<br>123<br>※任意の2<br>9000000<br>R様式会刊<br>福井だ子<br>(××本部号<br>東京都北<br>22-3333-<br>10000000<br>R様式会刊<br>第一次開札前に有効期限切れ<br>③<br>現出内容解目 | <b>再入札書</b><br>偏局<br>1/20190313<br>月19日 16時59分<br>(表示欄)<br>3/前の数学(000~999)を入力して<br>00000522<br>日<br>三<br>〇<br>〇<br>〇<br>百<br>1-1-1<br>-4444<br>800 000 000 000 000<br>〇<br>〇<br>の有効期限切れにご注意下<br>になびますと、入礼(見積)書 | 1.000.000 円(税抜き)<br>100万 円(税抜き)<br>100万 円(税抜き)<br>てください。<br>さい。<br>さい。                                                                                                    |                                                                                                    |                                       | 再入<br><i>再入林</i><br>再入林<br>提出P                | 札の提出(<br>北 <i>金額、電子</i><br>L金額、電子<br>内容確認ボク | 1)<br><b>こくじ番号</b> ②を入力します<br>こくじ番号の入力を確認し<br>マン③を押下します。           |
| started<br>到土交通省<br>Sardtad Manager<br>Sardtad Manager<br>Sardtad Manager<br>Sardtad Manager<br>All情報代一<br>L<br>K识一覧                                                                                                    | 2019<br>2<br>2<br>2<br>2<br>2<br>2<br>2<br>2<br>2<br>2<br>2<br>2<br>2                                                                                                    | 年12月19日 168時59分<br>編編編 環境要求<br>東北地方整<br>210920011<br>△△△二事<br>2回日<br>令和元年12<br>かしてください」<br>(<br>123<br>※任意の:<br>9000000<br>円(税抜ぎ)<br>123<br>※任意の:<br>9000000<br>R様式会社<br>福井花子<br>※太郎<br>東京都社<br>(2-3333-<br>0000000<br>10カード<br>*が開礼前に有効期限切れ | <b>再入札書</b><br>備局<br>D120190313<br>月19日 16時59分<br>表示像)<br>3階の数学(000~999)を入力し1<br>00000522<br>E<br>区1-1-1<br>                                                                                                   | CALS/EC 電子入札システム<br>1.000.000 円(税抜き)<br>100万 円(税抜き)<br>てください。<br>こください。                                                                                                    |                                                                                                    |                                       | 再入<br>再入<br>構<br>提出<br>P                      | 札の提出(<br>記金額、電子<br>L金額、電子<br>内容確認ボク         | 1)<br><b>さくじ番号</b> ②を入力します<br>そくじ番号の入力を確認し<br>マン③を押下します。           |

| 🕗 国土交诵省                                      |                                                                      |                                           | 019年12月 <u>19E</u> |                                                                     | CALS/EC 電子入札システム |     | Ø |  |  |  |
|----------------------------------------------|----------------------------------------------------------------------|-------------------------------------------|--------------------|---------------------------------------------------------------------|------------------|-----|---|--|--|--|
| Minity of Land, by Westperizes and Therapert | 入札情報サービス                                                             | 電子入札システム                                  | 検証機能               | 説明要求                                                                |                  | NKZ |   |  |  |  |
| ◎ 調達定供給率                                     |                                                                      |                                           |                    |                                                                     |                  |     |   |  |  |  |
|                                              |                                                                      |                                           |                    |                                                                     |                  |     |   |  |  |  |
| 9 調達案件一覧                                     |                                                                      |                                           |                    | 再入札書                                                                |                  |     |   |  |  |  |
| ◇入札状況一覧                                      |                                                                      | 発注者名称<br>調達案件番号<br>調達案件名称<br>執行回数<br>締切日時 |                    | 東北地方整備局<br>2102020010120190313<br>ムムム工事<br>2回目<br>令和元年12月19日 16時59分 |                  |     |   |  |  |  |
|                                              |                                                                      | 入札金額                                      |                    |                                                                     |                  |     |   |  |  |  |
|                                              |                                                                      | (入力欄)                                     | 1000000            | (表示欄)<br>四(####\$)                                                  | 1.000.000 円(粉壮孝) |     |   |  |  |  |
|                                              |                                                                      |                                           | 1000000            | Пилис)                                                              | 100万円(税抜き)       |     |   |  |  |  |
|                                              |                                                                      | 중고/1" 유모                                  |                    | 109                                                                 | 100)JTMARC       |     |   |  |  |  |
|                                              |                                                                      | 电丁へし曲ち                                    |                    | 123                                                                 |                  |     |   |  |  |  |
|                                              |                                                                      | 企業D                                       | 6 <del>4</del> -   | 90000000000522                                                      |                  |     |   |  |  |  |
|                                              |                                                                      | 止未石 <sup>,</sup><br>氏名                    | Mþ                 | 福井花子                                                                |                  |     |   |  |  |  |
|                                              |                                                                      | <連絡                                       | 先>                 |                                                                     |                  |     |   |  |  |  |
|                                              |                                                                      | 商号(連                                      | 絡先名称)              | ××商号                                                                |                  |     |   |  |  |  |
|                                              |                                                                      | 氏名                                        |                    | ××太郎                                                                |                  |     |   |  |  |  |
|                                              |                                                                      | 住所                                        |                    | 東京都北区1-1-1                                                          |                  |     |   |  |  |  |
|                                              |                                                                      | 電話番                                       | 号                  | 22-3333-4444                                                        |                  |     |   |  |  |  |
|                                              |                                                                      | E-Mail                                    |                    | 000000@00.000.00.000.000                                            |                  |     |   |  |  |  |
|                                              | ICカードの有効期限切れにご注意下さい。<br>ICカードが開札前に有効期限切れになりますと、入札(見積)書が無効となる場合があります。 |                                           |                    |                                                                     |                  |     |   |  |  |  |
|                                              | 印刷を行ってから、再入礼書提出ボタンを押下してください                                          |                                           |                    |                                                                     |                  |     |   |  |  |  |
|                                              | 印刷 再入井拿根州 東ス                                                         |                                           |                    |                                                                     |                  |     |   |  |  |  |
|                                              |                                                                      |                                           |                    |                                                                     |                  |     |   |  |  |  |
|                                              |                                                                      |                                           |                    |                                                                     |                  |     |   |  |  |  |
|                                              |                                                                      |                                           |                    |                                                                     |                  |     |   |  |  |  |
|                                              |                                                                      |                                           |                    |                                                                     |                  |     |   |  |  |  |
|                                              |                                                                      |                                           |                    |                                                                     |                  |     |   |  |  |  |
|                                              |                                                                      |                                           |                    |                                                                     |                  |     |   |  |  |  |

| 🕑 国土交通省                                       |          |                                                                                                    | 2019年12月19  | 日 17時03分                                                                                                    | CALS/ EC 1                                                                                          | 子入礼システム |     | ø |
|-----------------------------------------------|----------|----------------------------------------------------------------------------------------------------|-------------|----------------------------------------------------------------------------------------------------|----------------------------------------------------------------------------------------------------|---------|-----|---|
| History of Land, infrastructure and Thereport | 入札情報サービス | 電子入札システム                                                                                              | 検証機能        | 說唱要求                                                                                                    |                                                                                                    |         | NH7 |   |
| ◇調達案件検索<br>◇調達案件一覧<br>◇入札が沢一覧                 |          |                                                                                                    |             | 再入札                                                                                                    | ŧ                                                                                                   |         |     |   |
|                                               |          | <ul> <li>先注者名林</li> <li>調違案件番号</li> <li>調違案件名材</li> <li>執行回数</li> <li>締切日時</li> <li>1 社 会報</li> </ul> |             | 東北地方整備局<br>2102020010120190313<br>△△△工事<br>2回目<br>令和元年12月19日 16時59分                                                                                          |                                                                                                    |         |     |   |
|                                               |          | へ礼玉額<br>(入力欄)                                                                                         |             | (表示欄)                                                                                                    |                                                                                                    |         |     |   |
|                                               |          | 0.000000                                                                                              | 1000000     | 円(税抜き)                                                                                                    | 1,000,000 円(税                                                                                       | 抜き)     |     |   |
|                                               |          |                                                                                                    |             |                                                                                                    | 100万円(税                                                                                             | 抜き)     |     |   |
|                                               |          | 電子くじ番号                                                                                                |             | 123                                                                                                    |                                                                                                    |         |     |   |
|                                               |          | 企企氏 < 商氏住電 E-                                                                                         | Web ページからの. | メッセージ<br>金額に間違いがありませんか?<br>活得確認して下さい)<br>の再入れ書の取消し等は認められま<br>して取り扱われます)。<br>桁間違い等、再入れ金額の誤入力に<br>ことがあります。<br>書を提出しますがよろしいですか?<br>一 提出する<br>ル ー 提出する<br>・ (戻る) | <ul> <li>とん(間違いがあっても有効<br/>は、結果として指名停止措置</li> <li>OK キャンセル</li> <li>のK キャンセル</li> <li>原る</li> </ul> | あります.   |     |   |
|                                               |          |                                                                                                    |             |                                                                                                    |                                                                                                    |         |     |   |

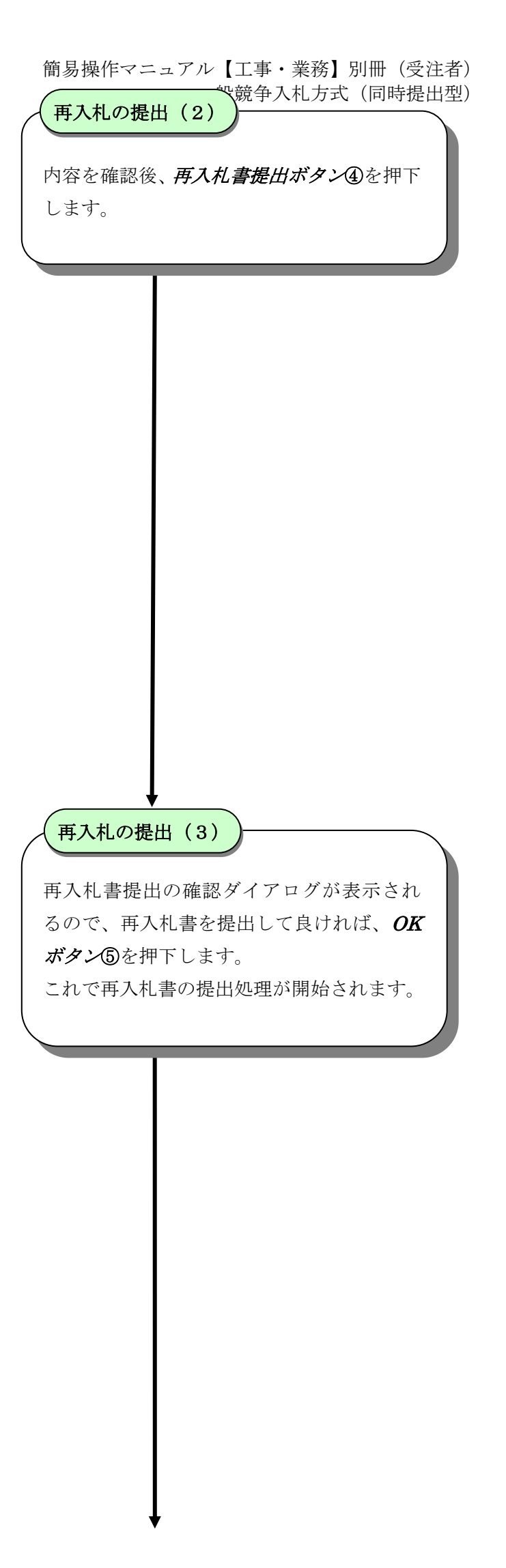

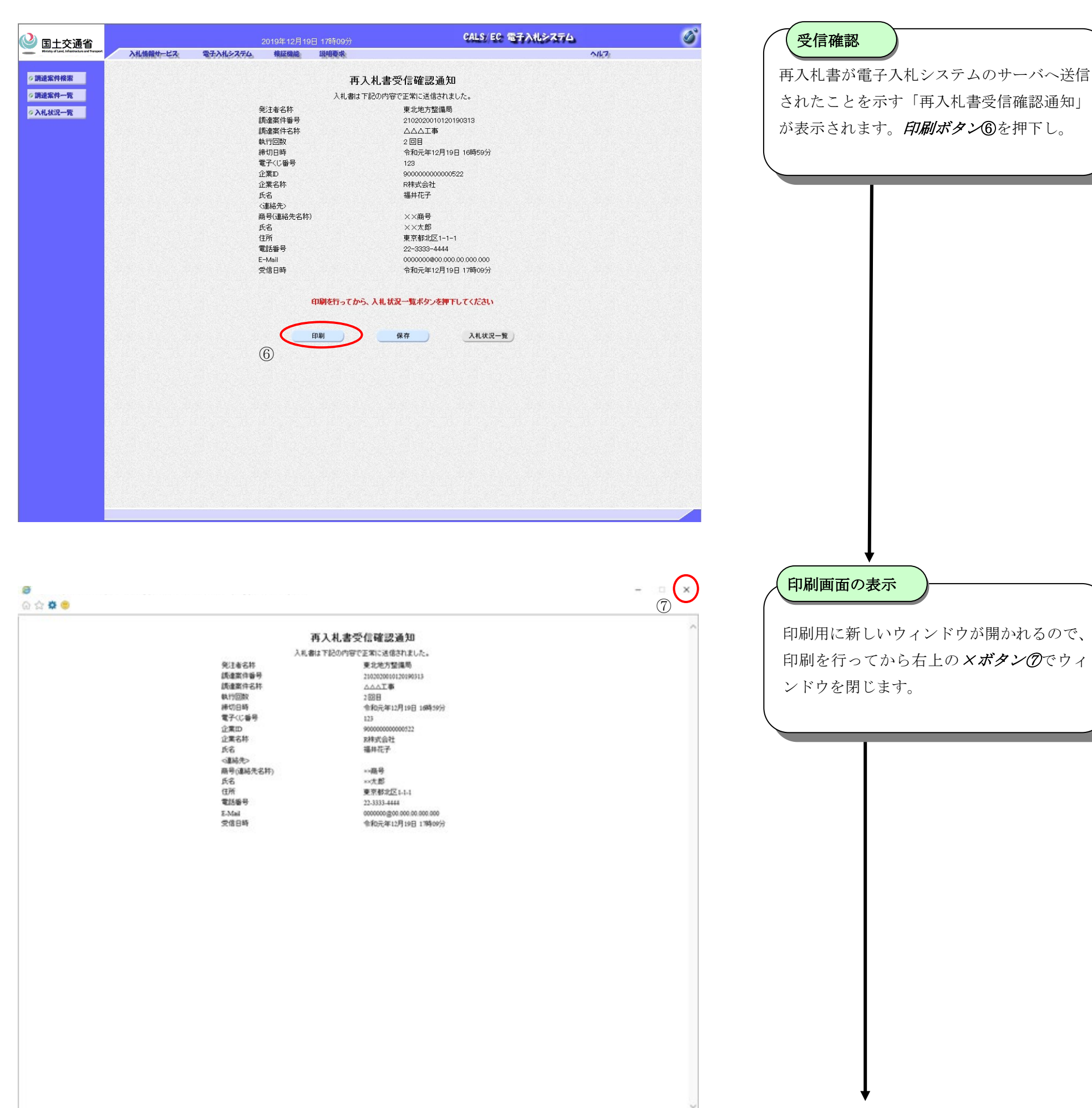

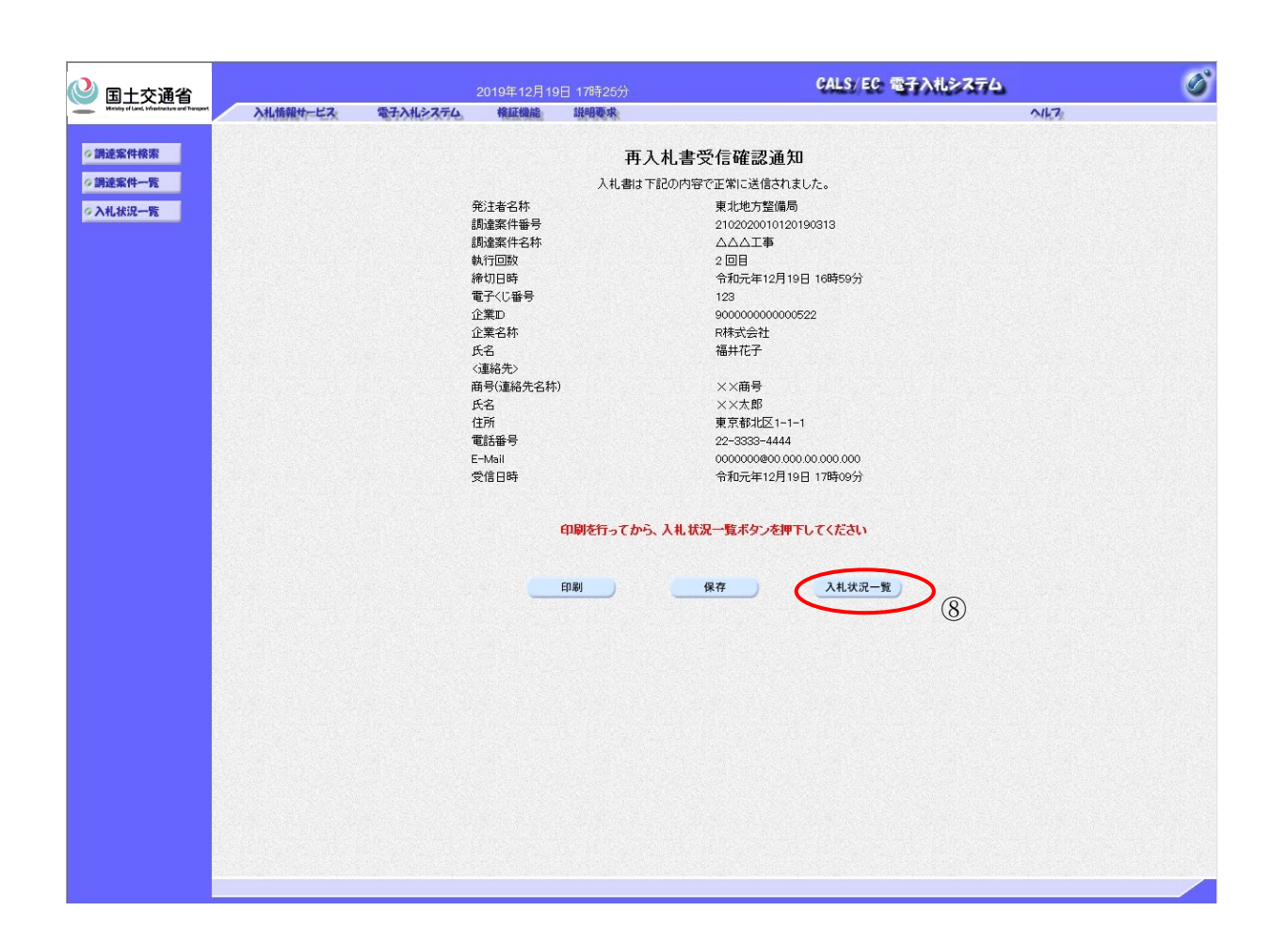

再入札書の提出完了

**入札状況一覧ボタン⑧**を押下します。これで 再入札書の提出処理は完了しました。

# 3.8.<u>落札者決定通知書を表示するには</u>

| CALS/EC - Windows                            | Internet Explorer                          |                                                         |                             | (入札状況一覧画面の表示)                |
|----------------------------------------------|--------------------------------------------|---------------------------------------------------------|-----------------------------|------------------------------|
| ◎ 国土交通省                                      | 2013年07月02日 10時16分                         | CALS/EC 電子入札システム                                        | ۵                           |                              |
|                                              | 入札情報サービス:電子入札システム。権証機能 説明要求:               | A463:                                                   |                             | 受付票/通知書一覧の列に表示されている          |
| <ul> <li>・調達案件検索</li> <li>・調達案件一覧</li> </ul> |                                            | 人札状况一覧                                                  | <b>惠</b> 家任 11              | <i>表示ボタン</i> ①を押下します。        |
| の入札状況一覧                                      | 企業ID 90000000000575<br>企業名称 ○○ 建設          |                                                         | 金案件数 1                      |                              |
|                                              |                                            |                                                         |                             |                              |
|                                              | 案件表示順序 <u>案件番号</u> ♥ ○ 丹順<br>○ 降順          |                                                         | 最新表示                        |                              |
|                                              | B                                          | 最新更新日報<br>入札/ 費温品 数道/ 技術 受付票/通知者                        | 2013.07.02 10:15<br>企業      |                              |
|                                              | 9 <b>3</b> 3231400                         |                                                         |                             |                              |
|                                              |                                            | 「同時提出型」                                                 | 変更表示                        |                              |
|                                              |                                            |                                                         | 表示案件1~1<br>全案件数 1           |                              |
|                                              |                                            |                                                         | <b>I</b>                    |                              |
|                                              |                                            |                                                         |                             |                              |
|                                              |                                            |                                                         |                             |                              |
|                                              |                                            |                                                         |                             |                              |
|                                              |                                            |                                                         |                             |                              |
|                                              |                                            |                                                         |                             |                              |
|                                              |                                            |                                                         |                             |                              |
| アプレット started                                |                                            | 💭 🧐 🕒 שלא לאלי באין אין אין אין אין אין אין אין אין אין |                             |                              |
|                                              |                                            |                                                         |                             |                              |
|                                              |                                            |                                                         |                             | <b>↓</b>                     |
| 🗿 CALS/EC - Microsof                         | t Internet Explorer                        |                                                         |                             | (落札者決定通知書の表示)                |
| ③ 国土交通省                                      | 2007年03月08日 17時06分                         | CALS/EC 電子入札システム                                        | ۵                           |                              |
| Winstry of Land, Privatendury and Transport  | 入札情報サービス、電子入札システム、検証機能、説明要求                | NI-72                                                   |                             | 通知書表示の列に表示されている <b>表示ボタン</b> |
| ○調達案件検索                                      | 入<br>· · · · · · · · · · · · · · · · · · · | 札状況通知書一覧                                                |                             | ②を押下します。                     |
| ○ 入札状況一覧                                     | 東口回表 通知当る<br>落札者決定通知書                      | 通知者表行日时 通知者表示 通知者電話<br>平成19年03月08日(未)16時59分 表示 未参照      |                             |                              |
|                                              | 1 入札緣切通知書                                  | 平成19年03月08日(木)16時08分 麦示 ② 参照済                           |                             |                              |
|                                              | 入札書受付票                                     | 平成19年03月08日(木)14時26分 表示 參照済                             |                             |                              |
|                                              |                                            | 展る                                                      |                             |                              |
|                                              |                                            |                                                         |                             |                              |
|                                              |                                            |                                                         |                             |                              |
|                                              |                                            |                                                         |                             |                              |
|                                              |                                            |                                                         |                             |                              |
|                                              |                                            |                                                         |                             |                              |
|                                              |                                            |                                                         |                             |                              |
|                                              |                                            |                                                         |                             |                              |
|                                              |                                            |                                                         |                             |                              |
|                                              |                                            |                                                         |                             |                              |
|                                              |                                            |                                                         |                             |                              |
|                                              |                                            |                                                         |                             |                              |
|                                              |                                            |                                                         |                             |                              |
|                                              |                                            |                                                         |                             |                              |
|                                              |                                            |                                                         |                             |                              |
| 🔊 アブレットが開始されました。                             |                                            |                                                         | <ul> <li>イントラネット</li> </ul> |                              |
|                                              |                                            |                                                         |                             | Ţ                            |

| ② 国十交通省 2013年07月02日 11時52分 CALS/ EC 電子入札システム                                                                                                    | CALS/ EC 電子入札システム 🛛 🔗 |  |
|----------------------------------------------------------------------------------------------------|-----------------------|--|
| → Mind Use Management Target 入札倫欄サービス 電子入札システム 輸送機能 説明要求 へいしつ                                                                                                    | 2                     |  |
| > 調速案件検索<br>平式25 差07 月02 日                                                                                                    |                       |  |
| ◇ 講述案件一覧<br>企業ID 90000000000575 担当官                                                                                                    |                       |  |
|                                                                                                    |                       |  |
| 落札者決定通知書                                                                                                    |                       |  |
| 下記の案件について、下記の者が落札した皆通知致します。                                                                                                    |                       |  |
| 5                                                                                                    |                       |  |
| 調達案件番号     2102030010120130127       調達案件名称     A地区 共同溝工事       間北日時     平成25年07月02日11時41分       落化企業名称     〇〇 建設       落れ企業項     100,000,000 円(税抜き)       総合評価項目名称     〇〇 評価 |                       |  |
| 評価値 90                                                                                                    |                       |  |
|                                                                                                    |                       |  |
|                                                                                                    | 🖓 • 🔍 100% • .        |  |

## 落札者決定通知書の確認

落札者決定通知書の内容を確認し、**戻るボタン** ③を押下します。